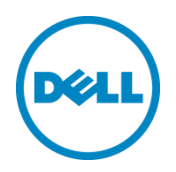

# Wyse Datacenter Appliance XC for VMware View

Deployment Guide

Dell Wyse Solutions Engineering November 2014

# Revisions

| Date          | Description     |
|---------------|-----------------|
| November 2014 | Initial release |
|               |                 |

Copyright © 2014 Dell Inc. All rights reserved. This product is protected by U.S. and international copyright and intellectual property laws. Dell<sup>™</sup> and the Dell logo are trademarks of Dell Inc. in the United States and/or other jurisdictions. All other marks and names mentioned herein may be trademarks of their respective companies.

2014-11

Rev. A00

# Contents

| Re | vision | ۱۶                                                            | 2  |
|----|--------|---------------------------------------------------------------|----|
| 1  | Ove    | rview                                                         | 4  |
|    | 1.1    | Purpose of this document                                      | 4  |
|    | 1.2    | Scope                                                         | 4  |
| 2  | Con    | figuring Nutanix Storage Pool and Containers                  | 5  |
| 3  | Insta  | alling vCenter Server Appliance                               | 8  |
|    | 3.1    | Appliance Installation                                        | 8  |
|    | 3.2    | Adding Hosts to vCenter                                       | 28 |
|    | 3.3    | Setting up vCenter Networking                                 | 34 |
| 4  | Insta  | alling SQL Server                                             | 49 |
| 5  | Insta  | alling VMware View Connection Server                          | 51 |
| 6  | Insta  | alling a VMware View Composer Instance                        | 63 |
| 7  | Con    | nfiguring a VMware View Connection Server                     | 69 |
| 8  | Insta  | alling Remote Desktop Services Role on Windows Server 2012 R2 | 77 |
| 9  | Add    | ling RDSH Servers to a VMWare View Farm                       | 88 |
| 10 | Dep    | oloying Virtual Desktop Master Image                          | 93 |
|    | 10.1   | Creating Template VM                                          | 93 |
|    | 10.2   | 2 Optimizing Desktop OS                                       | 93 |

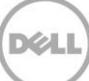

## 1 Overview

## 1.1 Purpose of this document

This document describes:

- Configuration of Nutanix Storage Pool and Containers.
- The tasks to be completed to install VMware vCenter Appliance, VMware View 6.0, and View Composer 6.0.
- Guidance for creating the required SQL Databases.
- The tasks to be performed to install the Server 2012 RDSH Roles and add RDSH Session Hosts to a Farm.
- Configure each of the core components.

### 1.2 Scope

The objectives of this document are:

- Provide the specific configuration required for a XC720xd View VDI Solution
- Provide the Application and network security recommendations.
- Provide installation guidance for a VMware View Solution leveraging the VMware vCenter Appliance
- Provide guidance on the setup of VMware View RDS Farms.

## Configuring Nutanix Storage Pool and Containers

To use the cluster storage, you must configure a storage pool and containers within the pool. Create only one pool consisting of all the disks in the cluster. Within the storage pool, we recommend creating multiple containers for a logical distinction between the compute and management storage layers.

1. To configure the storage pool and containers, log in to the Nutanix Web Console. From the **Home** drop-down menu, select **Storage**.

| NTNX-ESXI-C1  | Home                       |   | - |
|---------------|----------------------------|---|---|
| Hypervisor St | Home<br>Health             |   |   |
|               | VM<br>Storage              |   |   |
| F             | Hardware<br>Data Protectio | n |   |
| Storage Sumr  | Analysis<br>Alerts         |   |   |

Figure 1 Nutanix Web Console

2

2. Click the **Create Container** link and click the plus symbol (+) under the **STORAGE POOL** section to create a pool.

| Create Container                                                                                                    | × |
|----------------------------------------------------------------------------------------------------|---|
| Enter a name for your container and select a storage pool for it. You can mount the container as an NFS datastore for all hosts, or select individual hosts. |   |
| NAME                                                                                                    |   |
| STORAGE POOL                                                                                                    |   |
|                                                                                                    |   |

Figure 2 Create Container Wizard

5

| Create Container > Create Storage I                                                                        | Pool                                                                     | × |
|----------------------------------------------------------------------------------------------------|--------------------------------------------------------------------------|---|
| A storage pool is a group of physical disks frr<br>recommends creating a single storage pool t<br>cluster. | om one or more tiers. Nutanix<br>to manage all physical disks within the |   |
| NAME<br>SP1                                                                                                |                                                                          |   |
| CAPACITY                                                                                                   |                                                                          |   |
| 12.32 TB                                                                                                   | Use unallocated capacity                                                 | • |

Figure 3 Creating Storage Pool

- 3. Type a name for the pool (for example, SP1) and use all unallocated disk space. Click **Save**. On the **Create Container** page, to view additional settings, click the **Advanced Settings** button. The recommended settings are as follows:
  - Replication Factor: 2
  - Reserved Capacity: 4096 GB (only for the "Compute" container that contains the persistent virtual desktops)
  - Compression: Disabled
  - Delay: 0 minutes
  - Perf Tier Deduplication: On
  - Capacity Tier Deduplication: On (Post-Process)
- 4. Type a name for the management container. For example, "ds\_mgmt, and click Save. Click + Container to add another container for the compute or RDSH layer. Use the same advanced settings, type a name (for example, ds\_compute or ds\_rdsh) and click Save. If you are using desktops and RDSH on the same cluster, create an additional container for logical separation.

| NTN X-ESXI-C1  | Storage v     | • | N | Q   ‡ -     |
|----------------|---------------|---|---|-------------|
| Overview · Dia | agram • Table |   |   | + Container |

Figure 4 Overview

#### Hyper-V Hypervisor and SMB Shares

SMB shares are used to store the virtual machine disks and settings files. The cluster name is the "host" portion of the SMB share name. If not created during the Nutanix cluster setup, add a DNS entry for this name and point it to the cluster IP address. The container names that you created earlier are used as the share names. The resulting share name will be \\{cluster\_name}\{container\_name}. For example: \\cluster\ds mgmt.

By default, only the cluster hosts have access to the SMB shares. To change this, you must modify the whitelist on the cluster. At a minimum, the IP address of the System Center VMM host must be added. If you want all management hosts to be able to access, you can specify the network segment as opposed to single IP addresses.

NOTE: The shares must be used only for storing VDI-related components.

To modify the Whitelist, go to the Nutanix Web Console, click the configuration wheel symbol in the upper-right corner, and then click **Filesystem Whitelists**.

|        |          | Q 🗘 🗸                                                                    |
|--------|----------|--------------------------------------------------------------------------|
| OPS    | Health   | HTTP Proxies<br>Licensing<br>Filesystem Whitelists<br>Management Servers |
| 6:00pm |          | Prism Central Registration<br>Pulse                                      |
| Bps    | VMs      | NTP Servers<br>Remote Support                                            |
|        | Hosts    | SMTP Server<br>SNMP                                                      |
| 6:00pm | Disks    | Welcome Banner                                                           |
| ) ms   | Data Re- |                                                                          |

Figure 5 Filesystem Whitelists

Type the desired host IP address or network segment and click Add.

# 3 Installing vCenter Server Appliance

The deployment of desktop pools within VMware View requires that an install of the following VMware components is completed successfully: VMware vCenter Server Appliance, VMware View, and VMware View Composer and an associated SQL server VM. The VMware vCenter VM will be created using the VMware vCenter Server Appliance. The VMware vCenter Server Appliance is a preconfigured Linux-based virtual machine that is optimized for running vCenter Server and associated services. Visit the VMware website for information on downloading version 5.5.0 and licensing.

## 3.1 Appliance Installation

- 1. Connect to one of the Nutanix configured ESXi hosts using the VMware vSphere client.
- 2. In the VMware vSphere client select File and Deploy OVF Template.

| 2    | 10.50.192.43 - vSphere Clie                           | ent |                                                                                                    |  |  |  |  |
|------|-------------------------------------------------------|-----|----------------------------------------------------------------------------------------------------|--|--|--|--|
| File | File Edit View Inventory Administration Plug-ins Help |     |                                                                                                    |  |  |  |  |
|      | New                                                   | •   | entory 👂 🛅 Inventory                                                                                                    |  |  |  |  |
|      | Deploy OVF Template                                   |     |                                                                                                    |  |  |  |  |
|      | Export                                                | •   |                                                                                                    |  |  |  |  |
|      | Report                                                | •   | kbcmfEsxi VMware ESXi, 5.5.0, 1230948                                                                                                    |  |  |  |  |
|      | Browse VA Marketplace                                 |     | Getting Started Summary Virtual Machines Resource Allocation Performance Configuration Local Users &                                                                                 |  |  |  |  |
|      | Print Maps                                            | F   |                                                                                                    |  |  |  |  |
|      | Exit                                                  |     | What is a Host?                                                                                                    |  |  |  |  |
|      |                                                       |     | A host is a computer that uses virtualization software, such<br>as ESX or ESXi, to run virtual machines. Hosts provide the<br>CPU and memory resources that virtual machines use and |  |  |  |  |

Figure 6 Deploy OVF Template

3. In the OVF deployment wizard, click **Browse** and select the vCenter Appliance OVF template file and click **Next**.

| 🛃 Deploy OVF Template                                                                              |                                                                                                    | _ 🗆 🗵  |
|----------------------------------------------------------------------------------------------------|----------------------------------------------------------------------------------------------------|--------|
| Source<br>Select the source location.                                                              |                                                                                                    |        |
| Source<br>OVF Template Details<br>Name and Location<br>Storage<br>Disk Format<br>Ready to Complete | Deploy from a file or URL<br>Z:\Software\/\m\Ware\/\Sphere-ESXi - 5.5\/\Mware-vCenter-Si                 Enter a URL to download and install the OVF package from the Internet, or specify a location accessible from your computer, such as a local hard drive, a network share, or a CD/DVD drive. |        |
| Help                                                                                               | < Back Next >                                                                                                    | Cancel |

Figure 7 Select OVF Template file.

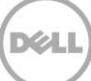

4. Confirm the template details and click Next.

| 🛃 Deploy OVF Template                               |                | <b>_</b>  -                                               | × |
|-----------------------------------------------------|----------------|-----------------------------------------------------------|---|
| OVF Template Details<br>Verify OVF template details | 5.             |                                                           |   |
|                                                     |                |                                                           |   |
| Source                                              |                |                                                           |   |
| OVF Template Details<br>Name and Location           | Product:       | VMware vCenter Server Appliance                           |   |
| Storage<br>Dick Format                              | Version:       | 5.5.0.20000                                               |   |
| Ready to Complete                                   | Vendor:        | VMware Inc.                                               |   |
|                                                     | Publisher:     | VMware, Inc.                                              |   |
|                                                     | Download size: | 1.8 GB                                                    |   |
|                                                     | Size on disk:  | 3.5 GB (thin provisioned)<br>125.0 GB (thick provisioned) |   |
|                                                     | Description:   | VMware vCenter Server Appliance                           |   |
|                                                     |                | Version 5.5 of VC running on SLES 11                      |   |
|                                                     |                |                                                           |   |
|                                                     |                |                                                           |   |
|                                                     |                |                                                           |   |
|                                                     |                |                                                           |   |
|                                                     |                |                                                           |   |
|                                                     |                |                                                           |   |
|                                                     |                |                                                           |   |
|                                                     |                |                                                           |   |
|                                                     |                |                                                           |   |
| Help                                                |                | < Back Next > Cancel                                      |   |

Figure 8 OVF Template Details

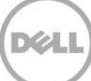

5. Specify a name for the vCenter Server Appliance VM and click **Next**.

| 🗿 Deploy OVF Template            | ]                                                                                           | ] × |
|----------------------------------|---------------------------------------------------------------------------------------------|-----|
| Name and Location                |                                                                                             |     |
| Specify a name and loca          | tion for the deployed template                                                              |     |
|                                  |                                                                                             |     |
| Source                           | Name:                                                                                       |     |
| Name and Location                | VMware vCenter Server Appliance                                                             |     |
| Storage                          | The name can contain up to 80 characters and it must be unique within the inventory folder. |     |
| Disk Format<br>Ready to Complete |                                                                                             |     |
| , ,                              |                                                                                             |     |
|                                  |                                                                                             |     |
|                                  |                                                                                             |     |
|                                  |                                                                                             |     |
|                                  |                                                                                             |     |
|                                  |                                                                                             |     |
|                                  |                                                                                             |     |
|                                  |                                                                                             |     |
|                                  |                                                                                             |     |
|                                  |                                                                                             |     |
|                                  |                                                                                             |     |
|                                  |                                                                                             |     |
|                                  |                                                                                             |     |
|                                  |                                                                                             |     |
|                                  |                                                                                             |     |
|                                  |                                                                                             |     |
|                                  |                                                                                             |     |
|                                  |                                                                                             |     |
| Help                             | < Back Next > Cancel                                                                        |     |
|                                  |                                                                                             | _   |

Figure 9 vCenter Appliance Name

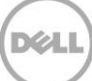

6. Select a storage location and click **Next**.

| Storage         Source         OVF_Template Details         Name and Location         Storage         Disk Format         Ready to Complete         Image: Drive Type         Capacity         Provisioned         Image: Drive Type         Capacity         Image: Drive Type         Capacity         Image: Drive Type         Capacity         Image: Drive Type         Capacity         Image: Drive Type         Image: Drive Type </th <th>Deploy OVF Template</th> <th></th> <th></th> <th></th> <th></th> <th>_ 🗆 ×</th>                                                                                                    | Deploy OVF Template                       |                                                       |                        |                      |               | _ 🗆 ×          |  |  |
|----------------------------------------------------------------------------------------------------|-------------------------------------------|-------------------------------------------------------|------------------------|----------------------|---------------|----------------|--|--|
| Where do you want to store the virtual machine files?         Source<br>OVF_Template Details<br>Name and Location<br>Storage<br>Disk Format<br>Ready to Complete       Select a destination storage for the virtual machine files:         Image: Drive Type       Capacity       Provisioned       Free       Type       Thin P         Image: Drive Type       Capacity       Provisioned       Free       Type       Thin P         Image: Drive Type       Capacity       Provisioned       Free       Type       Thin P         Image: Drive Type       Capacity       Provisioned       Free       Type       Thin P         Image: Drive Type       Capacity       Provisioned       Free       Type       Thin P         Image: Drive Type       Capacity       Provisioned       Free       Type       Thin P         Image: Drive Type       Capacity       Provisioned       Free       Type       Thin P         Image: Drive Type       Capacity       Provisioned       Free       Type       Thin P         Image: Drive Type       Capacity       Provisioned       Free       Type       Thin P         Image: Drive Type       Capacity       Provisioned       Free       Type       Thin P         Image: Drive Type       Capacity       Provisioned                                                                                                    | Storage                                   |                                                       |                        |                      |               |                |  |  |
| Source<br>OVF Template Details<br>Name and Location<br>Storage<br>Disk Format<br>Ready to Complete       Name       Drive Type       Capacity       Provisioned       Free       Type       Thin P         Image: Disk Format<br>Ready to Complete       Image: Disk Format<br>Image: Disk Format       Image: Disk Format       I                                                                                                    | Where do you want to s                    | Where do you want to store the virtual machine files? |                        |                      |               |                |  |  |
| Source<br>OVF Template Details<br>Name and Location<br>Storage<br>Disk Format<br>Ready to Complete       Select a destination storage for the virtual machine files:         Image: Drive Type       Capacity       Provisioned       Free       Type       Thin P         Image: Drive Type       Capacity       Provisioned       Free       Type       Thin P         Image: Drive Type       Capacity       Provisioned       Free       Type       Thin P         Image: Drive Type       Capacity       Provisioned       Free       Type       Thin P         Image: Drive Type       Capacity       Provisioned       Free       Type       Supple         Image: Drive Type       Drive Type       Capacity       Provisioned       Free       Type       Thin Provisioned         Image: Drive Type       Capacity       Provisioned       Free       Type       Thin Provisioned         Image: Drive Type       Capacity       Provisioned       Free       Type       Thin Provisioned         Image: Drive Type       Capacity       Provisioned       Free       Type       Thin Provisioned         Image: Drive Type       Capacity       Provisioned       Free       Type       Thin Provisioned         Image: Drive Type       Capacity       Provisioned       Free                                                                                                    |                                           |                                                       |                        |                      |               |                |  |  |
| OVF Template Details<br>Name and Location<br>Storage<br>Disk Format<br>Ready to Complete       Name       Drive Type       Capacity       Provisioned       Free       Type       Thin P         Image: Drive Type       Capacity       Provisioned       Free       Type       Thin P         Image: Drive Type       Capacity       Provisioned       Free       Type       Thin P         Image: Drive Type       Capacity       Provisioned       Free       Type       Thin P         Image: Drive Type       Capacity       Provisioned       Free       Type       Thin P         Image: Drive Type       Capacity       Provisioned       Free       Type       Thin P         Image: Drive Type       Capacity       Provisioned       Free       Type       Thin P         Image: Drive Type       Capacity       Provisioned       Free       Type       Thin Provisioned         Image: Drive Type       Capacity       Provisioned       Free       Type       Thin Provisioned         Image: Drive Type       Capacity       Provisioned       Free       Type       Thin Provisioned         Image: Drive Type       Capacity       Provisioned       Free       Type       Thin Provisioned         Image: Drive Type       Capacity <t< th=""><th>Source</th><th>Select a destination stor</th><th>age for the virtual</th><th>machine files:</th><th></th><th></th></t<>                                                                                                    | Source                                    | Select a destination stor                             | age for the virtual    | machine files:       |               |                |  |  |
| Image: Storage Disk Format Ready to Complete       Image: Storage Disk Format Ready to Complete       Image: Storage Disk Format Ready to                                                                                                    | OVF Template Details<br>Name and Location | Name                                                  | Drive Type             | Capacity Provision   | ed Free T     | ype Thin Prov  |  |  |
| Disk Format<br>Ready to Complete                                                                                                    | Storage                                   | datastore1 (1)                                        | Non-SSD                | 128.50 GB 972.00 M   | B 127.55 GB \ | /MFS5 Supporte |  |  |
| Ready to Complete         Image: Complete Storage DRS for this virtual machine         Select a datastore:         Name       Drive Type         Capacity       Provisioned         Free       Type         Thin Pro         Image: Capacity       Provisioned         Free       Type         Thin Pro         Image: Capacity       Provisioned         Free       Type         Thin Pro         Image: Capacity       Provisioned         Free       Type         Thin Pro       Capacity         Capacity       Provisioned         Free       Type         Capacity       Capacity                                                                                                    | Disk Format                               | datastore2 (28)                                       | Non-SSD                | 404.25 GB 643.07 G   | B 153.34 GB \ | /MFS5 Supporte |  |  |
| Image: Select a datastore:         Name       Drive Type         Capacity       Provisioned         Free       Type         Thin Product         Image: Select a datastore:         Name         Drive Type         Capacity         Provisioned         Free         Type         Thin Product         Image: Select a datastore:         Select a datastore:         <                                                                                                    | Ready to Complete                         |                                                       |                        |                      |               |                |  |  |
|                                                                                                    |                                           |                                                       |                        |                      |               |                |  |  |
| Image: Disable Storage DRS for this virtual machine         Select a datastore:         Name       Drive Type         Capacity       Provisioned         Free       Type         Thin Product         Image: Provision of the second second                                                                                                    |                                           |                                                       |                        |                      |               |                |  |  |
| Image: Disable Storage DRS for this virtual machine         Select a datastore:         Name       Drive Type         Capacity       Provisioned         Free       Type         Thin Pro         Image: Drive Type       Capacity         Provisioned       Free         Thin Pro         Image: Drive Type       Capacity         Provisioned       Free         Thin Pro         Image: Drive Type       Capacity         Image: Drive Type       Capacity     <                                                                                                    |                                           |                                                       |                        |                      |               |                |  |  |
| Image: Disable Storage DRS for this virtual machine         Select a datastore:         Name       Drive Type         Capacity       Provisioned         Free       Type         Thin Pro         Image: Drive Type       Capacity         Provisioned       Free         Thin Pro         Image: Drive Type       Capacity         Provisioned       Free         Thin Pro         Image: Drive Type       Capacity         Image: Drive Type       Capacity     <                                                                                                    |                                           |                                                       |                        |                      |               |                |  |  |
| Image: Disable Storage DRS for this virtual machine         Select a datastore:         Name       Drive Type         Capacity       Provisioned         Free       Type         Thin Pro         Image: Drive Type       Capacity         Provisioned       Free         Thin Pro         Image: Drive Type       Capacity         Provisioned       Free         Thin Pro         Image: Drive Type       Capacity         Image: Drive Type       Capacity     <                                                                                                    |                                           |                                                       |                        |                      |               |                |  |  |
| Image: Disable Storage DRS for this virtual machine         Select a datastore:         Name       Drive Type         Capacity       Provisioned         Free       Type         Thin Pro         Image: Provision of the second second seco                                                                                                    |                                           |                                                       |                        |                      |               |                |  |  |
| Disable Storage DRS for this virtual machine         Select a datastore:         Name       Drive Type         Capacity       Provisioned         Free       Type         Thin Pro         Image: Select a datastore:         Image: Select a datastore: <t< td=""><td></td><td>•</td><td></td><td></td><td></td><td>•</td></t<>                                                                                                    |                                           | •                                                     |                        |                      |               | •              |  |  |
| Select a datastore:         Name       Drive Type       Capacity       Provisioned       Free       Type       Thin Provisioned         Image: Image state state state       Image: Image state state state       Image state state       Image state state       Image state       Image state                                                                                                    |                                           |                                                       | C. For this cistual a  |                      |               |                |  |  |
| Select a datastore:          Name       Drive Type       Capacity       Provisioned       Free       Type       Thin Provisioned         Image: Select a datastore:       Image: Select a datastore:       I                                                                                                    |                                           | Disable Storage Dr                                    | co for this virtual fr | iad inte             |               |                |  |  |
| Name     Drive Type     Capacity     Provisioned     Free     Type     Thin Provisioned       Image: Marking the state of the state of the state o |                                           | Select a datastore:                                   |                        |                      |               |                |  |  |
| Help Cancel                                                                                                    |                                           | Name                                                  | Drive Type             | Capacity Provisioned | Free Ty       | pe Thin Provi  |  |  |
| Help Cancel                                                                                                    |                                           |                                                       |                        |                      |               |                |  |  |
| Help Cancel                                                                                                    |                                           |                                                       |                        |                      |               |                |  |  |
| Help < Back Cancel                                                                                                    |                                           |                                                       |                        |                      |               |                |  |  |
| Help Cancel                                                                                                    |                                           |                                                       |                        |                      |               |                |  |  |
| Help < Back Cancel                                                                                                    |                                           |                                                       |                        |                      |               |                |  |  |
| Help < Back Cancel                                                                                                    |                                           |                                                       |                        |                      |               |                |  |  |
| Help < Back Cancel                                                                                                    |                                           |                                                       |                        |                      |               |                |  |  |
| Help <a>Reack</a> <a>Reack</a> <a>Cancel</a>                                                                                                    |                                           |                                                       |                        |                      |               |                |  |  |
| Help <a>Kext &gt; Cancel</a>                                                                                                    |                                           | •                                                     |                        |                      |               | •              |  |  |
| Carcel                                                                                                    | Help                                      |                                                       |                        | < B:                 | ack Next >    | Cancel         |  |  |
|                                                                                                    |                                           |                                                       |                        |                      | Next >        | Cancel         |  |  |

Figure 10 Select Storage

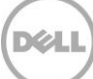

7. Select the required disk format and click **Next**.

| 🛃 Deploy OVF Template                                                                              |                                                                                                    |                                       |           |              |
|----------------------------------------------------------------------------------------------------|----------------------------------------------------------------------------------------------------|---------------------------------------|-----------|--------------|
| <b>Disk Format</b><br>In which format do you wa                                                    | ant to store the virtual disks?                                                                                                    |                                       |           |              |
| Source<br>OVF Template Details<br>Name and Location<br>Storage<br>Disk Format<br>Ready to Complete | Datastore:<br>Available space (GB):<br>Thick Provision Lazy Zero<br>Thick Provision Eager Zero<br>Thin Provision<br>Thin Provision | datastore 1 (1)<br>127.6<br>ed<br>bed |           |              |
| Help                                                                                               |                                                                                                    |                                       | < Back Ne | ext > Cancel |

Figure 11 Disk Format

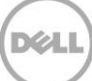

8. Review the settings and click **Finish** to deploy.

| Deploy OVF Template                                                                                |                                                                                                    |                                                                                                    |
|----------------------------------------------------------------------------------------------------|----------------------------------------------------------------------------------------------------|----------------------------------------------------------------------------------------------------|
| Ready to Complete<br>Are these the options you                                                     | want to use?                                                                                                    |                                                                                                    |
| Source<br>OVF Template Details<br>Name and Location<br>Storage<br>Disk Format<br>Ready to Complete | When you click Finish, the deploy<br>Deployment settings:<br>OVF file:<br>Download size:<br>Size on disk:<br>Name:<br>Host/Cluster:<br>Datastore:<br>Disk provisioning:<br>Network Mapping:<br>Network Mapping: | yment task will be started.<br>Z:\Software\VmWare\VSphere-ESXi -5.5\VMware-vCente<br>1.8 GB<br>3.5 GB<br>VMware vCenter Server Appliance<br>kbcmfEsxi.<br>datastore1 (1)<br>Thin Provision<br>"Network 1" to "VM Network" |
| Help                                                                                               |                                                                                                    | < Back Finish Cancel                                                                                                    |

Figure 12 Finish OVF Deployment Wizard

The vCenter Appliance deployment process will now start.

| 🛃 6% Deploying VMware vCenter Server Appliance |        |
|------------------------------------------------|--------|
| Deploying VMware vCenter Server Appliance      |        |
| Deploying disk 1 of 2                          |        |
|                                                |        |
|                                                |        |
| 9 minutes remaining                            |        |
| Close this dialog when completed               | Cancel |

Figure 13 vCenter Appliance Deployment Progress

After deployment, the vCenter Appliance VM will appear listed under the ESXi host in the vSphere Client window.

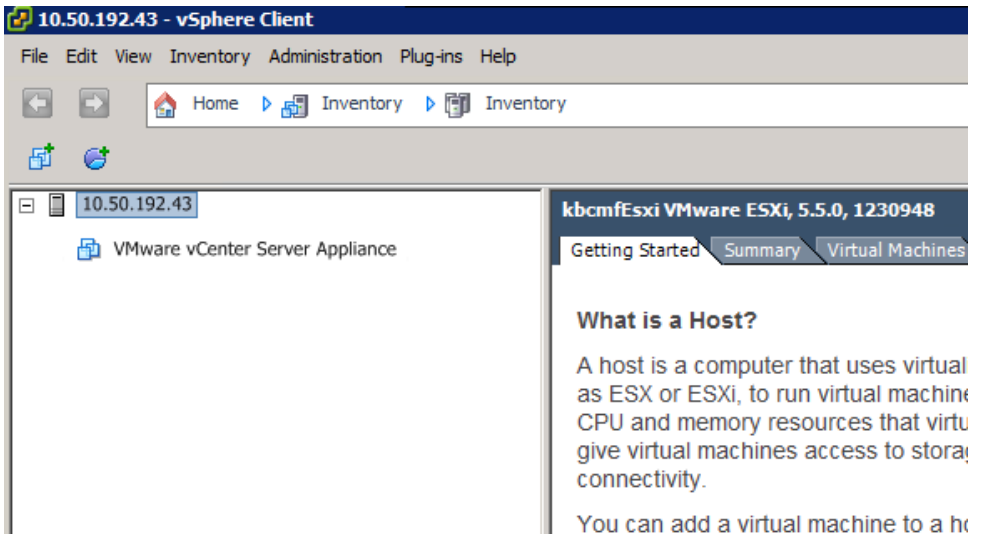

Figure 14 vCenter Appliance

9. Turn on the vCenter Appliance VM and open the **Console** tab to view the on-screen Quick Start Guide.

| 2 10 50 192 43 - vSohere Client                                                                                                    |                                                                                                    |  |  |  |  |  |  |
|----------------------------------------------------------------------------------------------------|----------------------------------------------------------------------------------------------------|--|--|--|--|--|--|
| Fle Edit View Inventory Administration Plug-ins Help                                                                                                    |                                                                                                    |  |  |  |  |  |  |
| 💽 💽 🗄 Home 🕨 🛃 Inventory 👂 👹 Inventory                                                                                                    |                                                                                                    |  |  |  |  |  |  |
| - II 🕨 🚳 🚳 🕼 🖳 🔜 🛶                                                                                                    |                                                                                                    |  |  |  |  |  |  |
| Image: Instantial state in the state in the state in | ver Appliance<br>mmary Resource Allocation Performance Events Consola Permissions                                                                                                    |  |  |  |  |  |  |
| Mware vCenter Server Appliance                                                                                                    | WHware vCenter Server Appliance 5.5.8.20000 Build 2063318         To manage your appliance please browse to https://10.50.184.2:5480/         Welcome to WHware vCenter Server Appliance         Quickstart Guide: (How to get vCenter Server running quickly)         1 - Dpen a browser to: https://10.50.184.2:5480/         2 - Accept the EULA         3 - Select the desired configuration mode or upgrade         4 - Follow the wizard         The configured appliance will be ready to use.         In case of upgrade the appliance will reboot and may change         its network address.         SSL thumbprints         vCenter Server: 93:7D:6D:68:79:DB:F4:D7:B7:E6:23:D4:5E:92:5B:CE:6B:69:6F:90         Lookup service: unconfigured         *Login       Use Arrow Keys to navigate         Timezone       (Current:UIC) |  |  |  |  |  |  |

Figure 15 vCenter Appliance VM Powered On

10. Open a web browser window to the URL indicated in the Quick Start Guide and type the user name root and password vmware, and then click **Login**.

| 🗅 VMware vCenter Server App 🗙 💽                                      |                                                           |
|----------------------------------------------------------------------|-----------------------------------------------------------|
| ← → C ☆ Lttps://10.50.184.2:5480/#core.Login                         | ☆ =                                                       |
| 🗰 Apps 🧧 Foglight - Environment 🗞 Bensen View Administr 🕜 Bensen vSp | here Web 🔃 Nutanix Web Console                            |
| VMware vCenter Server Appliar                                        | nce                                                       |
| Login                                                                |                                                           |
|                                                                      |                                                           |
| User name:                                                           | root                                                      |
| Password:                                                            | •••••                                                     |
|                                                                      | Login                                                     |
|                                                                      |                                                           |
|                                                                      |                                                           |
|                                                                      |                                                           |
|                                                                      |                                                           |
|                                                                      |                                                           |
|                                                                      |                                                           |
|                                                                      |                                                           |
|                                                                      |                                                           |
|                                                                      |                                                           |
|                                                                      |                                                           |
| Copyright © 1998-2014 VI                                             | Mware, Inc. All rights reserved. Powered by VMware Studio |

Figure 16 vCenter Appliance login screen

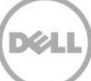

#### 11. Accept the EULA and click Next.

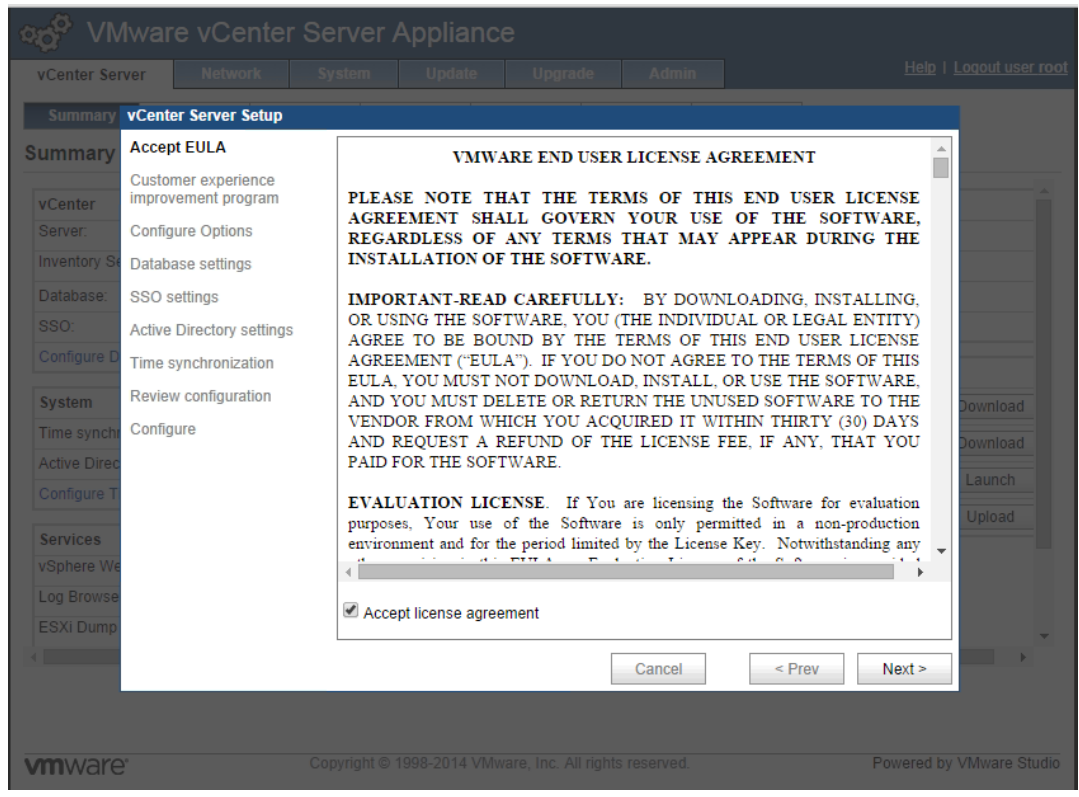

Figure 17 vCenter EULA

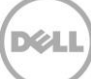

12. Click Next on the Customer Experience Improvement Program screen.

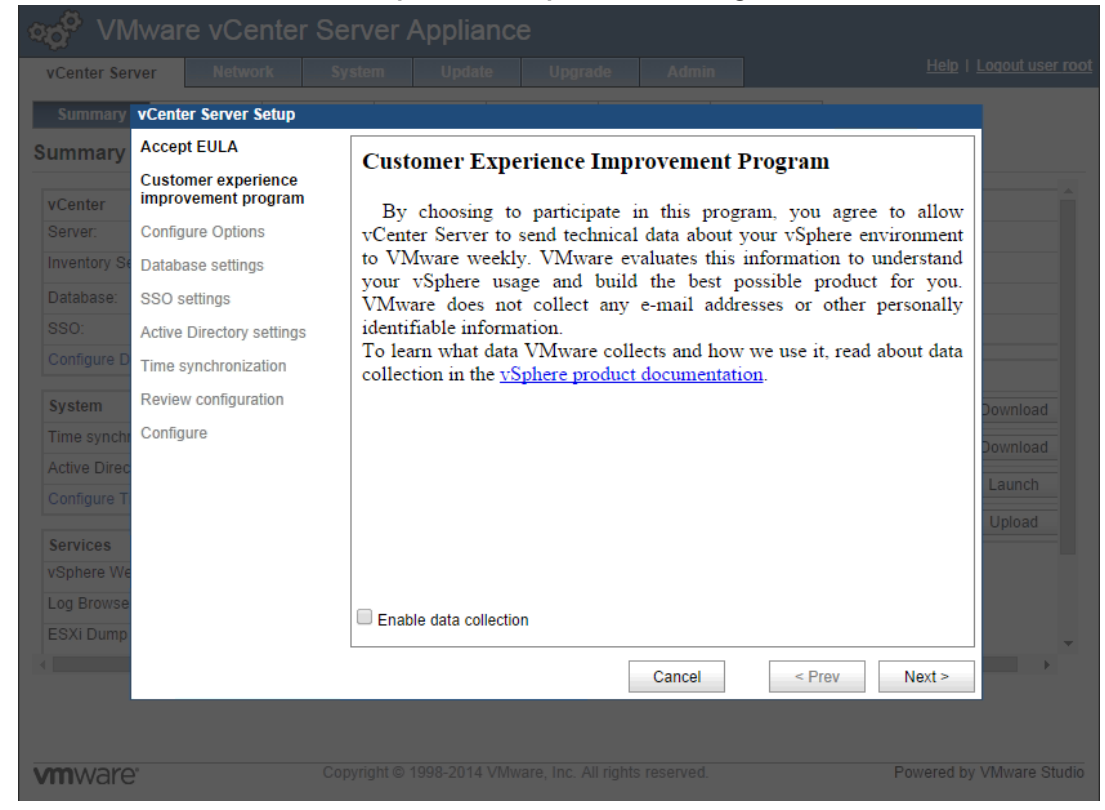

Figure 18 Customer Experience Program

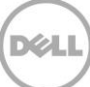

13. If using a static IP address you must close the wizard and set a hostname. In this guide a static IP Address will be used. Click **Cancel** to close the wizard.

| ୍ଷ VIV                      | lware vCenter Se                           | rver Appliance                                                                                                    |          |  |  |  |  |  |
|-----------------------------|--------------------------------------------|----------------------------------------------------------------------------------------------------|----------|--|--|--|--|--|
| vCenter Ser                 | ver Network Sy                             |                                                                                                    |          |  |  |  |  |  |
| Summary                     | vCenter Server Setup                       |                                                                                                    |          |  |  |  |  |  |
| Summary                     | Accept EULA                                | To configure this virtual appliance with a static IP address, you must first configure the                                                                                            |          |  |  |  |  |  |
| vCenter                     | Customer experience<br>improvement program | hostname. To do this, cancel this wizard, go to the network address settings. and enter<br>the hostname. Once the hostname is configured, relaunch and complete this setup<br>wizard. |          |  |  |  |  |  |
| Server:                     | Configure Options                          | he hostname is already configured, or if you do not want to use a static IP address,                                                                                                  |          |  |  |  |  |  |
| Inventory Se                | Database settings                          | select an option below.                                                                                                    |          |  |  |  |  |  |
| Database:                   | SSO settings                               |                                                                                                    |          |  |  |  |  |  |
| SSO:                        | Active Directory settings                  | Configure with default settings                                                                                                    |          |  |  |  |  |  |
| Configure D                 | Time synchronization                       |                                                                                                    |          |  |  |  |  |  |
| System                      | Review configuration                       |                                                                                                    | Download |  |  |  |  |  |
| Time synchi                 | Configure                                  | Upgrade from previous version                                                                                                    |          |  |  |  |  |  |
| Active Direc<br>Configure T |                                            | Upload configuration file                                                                                                    | Launch   |  |  |  |  |  |
|                             |                                            | Choose File No file chosen                                                                                                    | Upload   |  |  |  |  |  |
| Services                    |                                            |                                                                                                    |          |  |  |  |  |  |
| Log Browse                  |                                            | Cat sustan configuration                                                                                                    |          |  |  |  |  |  |
| ESXi Dump                   |                                            | Set custom contiguration                                                                                                    |          |  |  |  |  |  |
| k interest                  |                                            | Cancel < Prev Next >                                                                                                    |          |  |  |  |  |  |
|                             |                                            |                                                                                                    |          |  |  |  |  |  |
| <b>vm</b> ware              | ; Cot                                      | pyright © 1998-2014 VMware, Inc. All rights reserved. Powered                                                                                                    |          |  |  |  |  |  |

Figure 19 Cancel Wizard

14. Click the **Network** tab, and then select **Static** as the address type from the **IPv4 Address Type** dropdown menu.

| Lenter Server    | Network     | System     | Update       | Upgrade         | Admin      | Help   Loqout u          |
|------------------|-------------|------------|--------------|-----------------|------------|--------------------------|
| Status Ad        | dress       | Proxy      |              |                 |            |                          |
| twork Addres     | s Settings. | Please res | tart the app | oliance after o | hanging th | e network configuration. |
| ameserver Source | F           | rom DHCP   |              |                 |            | Actions                  |
|                  |             |            |              |                 |            | Save Settings            |
| ethu info        |             |            |              |                 |            | Cancel Changes           |
| IPv4 Address Ty  | )e          | DHCP       | •            |                 |            |                          |
|                  |             | Static     |              |                 |            |                          |
| IPv6 Address Typ | Je          | None       |              |                 |            |                          |

Figure 20 Static IP Address

15. Set the Hostname and IPv4 address settings. Click Save Settings.

Note: The fully qualified domain name (FQDN) format must be used for the host name.

| Mware vCer              | ter Server /      | Applianc     | e              |            |                           |
|-------------------------|-------------------|--------------|----------------|------------|---------------------------|
| vCenter Server Network  | system            | Update       | Upgrade        | Admin      | Help   Logout user root   |
| Status Address          | Proxy             |              |                |            |                           |
| Network Address Setting | gs. Please rest   | art the appl | liance after o | hanging th | ne network configuration. |
| Nameserver Source       | From Configurati  | ion          |                |            | Actions                   |
| Hostname                | vCenter-App.test. | com          |                |            | Save Settings             |
| IPv4 Default Gateway    | 10.50.181.1       |              |                |            | Cancel Changes            |
| IPv6 Default Gateway    |                   |              |                |            |                           |
| Preferred DNS Server    | 10.50.121.61      |              |                |            |                           |
| Alternate DNS Server    | 10.50.121.11      |              |                |            |                           |
|                         |                   |              |                |            |                           |
| ▼ eth0 info             |                   |              |                |            |                           |
| IPv4 Address Type       | Static            | •            |                |            |                           |
| IPv4 Address            | 10.50.181.4       | ļ            | ]              |            |                           |
| Netmask                 | 255.255.24        | 8.0          | ]              |            |                           |
| IPv6 Address Type       | Auto              | ¥            |                |            |                           |

- Figure 21 Set IPv4 Settings
- 16. When the network settings have saved, change the URL on the web browser to the static IP address you just set and log in again by using the login ID 'root' and password 'vmware', and then click the **Network** tab to verify your IPv4 settings.

Note: You may briefly lose connectivity.

| VMware vCenter Server Appliance    |                                |                     |            |         |                    |    |                   |
|------------------------------------|--------------------------------|---------------------|------------|---------|--------------------|----|-------------------|
| vCenter Serv                       | er Network                     | System              | Update     | Upgrade | Admin              | He | ip i <u>Loq</u> a |
| Status                             | Address                        | Ргоху               |            |         |                    |    |                   |
| Network St                         | atus                           |                     |            |         |                    |    |                   |
| Hostname:                          | vCenter-App.t                  | est.com             |            |         |                    |    | Actions           |
| IPv4 Default Ga<br>IPv6 Default Ga | ateway: 10.50.184.1<br>ateway: |                     |            |         |                    |    | Refresh           |
| Preferred DNS                      | Server: 10.50.120.68           |                     |            |         |                    |    |                   |
| Alternate DNS                      | Server: 10.50.120.12           |                     |            |         |                    |    |                   |
| Interface<br>Name                  | IPv4 Info                      | IPv6 Info           |            |         | Managed<br>by VAMI |    |                   |
|                                    |                                | Type:               | Unassigned |         |                    |    |                   |
|                                    | Type: Static                   | Address:<br>Drefix: |            |         |                    |    |                   |
| eth0                               | Address: 10.50.184.4           | n riella.           |            |         | Yes                |    |                   |
|                                    | Neuriask, 200.200.240          | Auto Addre          | ss:        |         |                    |    |                   |
|                                    |                                | Auto Prenx          |            |         |                    |    |                   |

Figure 22 IPv4 Settings

17. Click the **vCenter Server** tab, and under the **Utilities** section, click the **Setup wizard Launch** button to re-open the Setup Wizard.

| vCenter Server     | Network          | System     | Update | Upgrade        | )     | Admin    |               | Help   Logout user roc |
|--------------------|------------------|------------|--------|----------------|-------|----------|---------------|------------------------|
| Summary            | Database         | SSO        | Time A | Authentication | Servi | ces      | Storage       |                        |
| ummary             |                  |            |        |                |       |          |               |                        |
| vCenter            |                  |            |        |                |       | Storag   | ge Usage      |                        |
| Server:            | Stop             | pped       |        | S              | tart  | Syster   | n:            | 38%                    |
| Inventory Service: | Stop             | pped       |        | S              | tart  | Databa   | ase:          | 1%                     |
| Database:          | not              | configured |        |                |       | Logs:    |               | 1%                     |
| SSO:               | not              | configured |        |                |       | Cored    | umps:         | 1%                     |
| Configure Databas  | e   Configure S  | SO         |        |                |       | Utilitie | s             |                        |
| System             |                  |            |        |                |       | Suppo    | ort bundle    | Download               |
| Time synchronizati | on: Disa         | abled      |        |                |       | Confid   | ouration file | Download               |
| Active Directory:  | Disa             | abled      |        |                |       | Potun    | wizord        | Launah                 |
| Configure Time     | Configure Auther | ntication  |        |                |       | Setup    | wizaru        | Launch                 |
| Services           |                  |            |        |                |       | Syspr    | ep files      | Upload                 |
| vSphere Web Clier  | nt: Run          | ning       |        | S              | top   |          |               |                        |
| Log Browser:       | Stop             | pped       |        | S              | tart  |          |               |                        |
| ESXi Dump Collect  | tor: Run         | ning       |        | S              | top   |          |               |                        |
| Syslog Collector:  | Run              | ning       |        | S              | top   |          |               |                        |
| vSphere Auto Depl  | oy: Stop         | pped       |        | S              | tart  |          |               |                        |
| Configure Services |                  |            |        |                |       |          |               |                        |

Figure 23 Setup wizard re-launch

18. On the Customer Experience Improvement Program window, click Next.

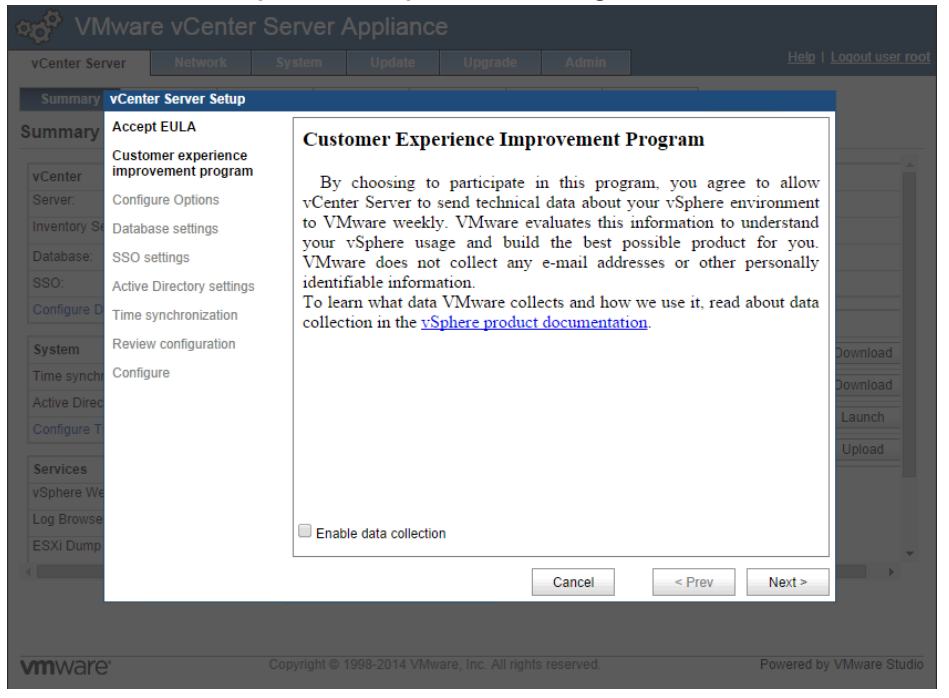

Figure 24 Customer Experience Improvement Program

19. Click Set custom configuration and click Next.

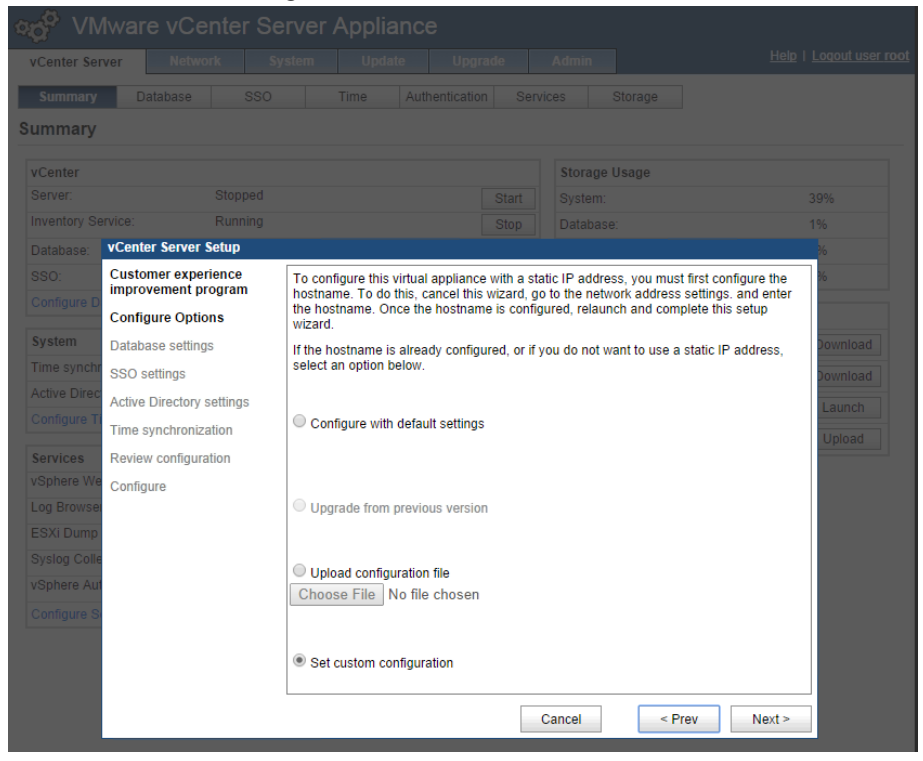

Figure 25 Set Custom Configuration

20. Accept the default database settings and click Next.

| og <sup>Ø</sup> VN | lware vCenter Se                           | erver Applianc | е       |               |          |
|--------------------|--------------------------------------------|----------------|---------|---------------|----------|
| vCenter Ser        | ver Network Sy                             |                |         |               |          |
| Summary            | Database SSO                               | Time Aut       |         |               |          |
| Summary            |                                            |                |         |               |          |
|                    |                                            |                |         |               |          |
| vCenter            |                                            |                |         | Storage Usage |          |
| Server:            | Stopped                                    |                |         |               |          |
| Inventory Se       | ervice: Running                            |                |         |               | 1%       |
| Database:          | vCenter Server Setup                       |                |         |               | %        |
|                    | Customer experience<br>improvement program | Database type: | embedde | ed 🔻          | %        |
|                    | Configure Options                          | Server:        |         |               |          |
| System             | Database settings                          | Port:          |         |               | Download |
| Time synchr        | SSO settings                               | Instance name: |         |               | Download |
|                    | Active Directory settings                  | Login:         |         |               | Jownioad |
|                    | Time synchronization                       | Password:      |         |               | Launch   |
| Comisso            | Deview configuration                       |                |         |               | Upload   |
| vSphere We         | Review conliguration                       |                |         |               |          |
| L og Browser       | Configure                                  |                |         |               |          |
| ESXi Dump          |                                            |                |         |               |          |
| Syslog Colle       |                                            |                |         |               |          |
| vSphere Aut        |                                            |                |         |               |          |
|                    |                                            |                |         |               |          |
|                    |                                            |                |         |               |          |
|                    |                                            |                |         |               |          |
|                    |                                            |                |         |               |          |
|                    |                                            |                | C       | Cancel < Prev | Next >   |

Figure 26 Database Settings

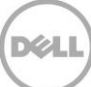

21. From the **SSO deployment type** drop-down menu, select the embedded SSO deployment type and type a password for the <u>administrator@vsphere.local</u> user and click **Next**.

| oo <sup>o</sup> ∨N | lware vCenter Se          | erver Appliance                    |                |               |          |  |  |
|--------------------|---------------------------|------------------------------------|----------------|---------------|----------|--|--|
| vCenter Ser        | ver Network Sy            |                                    |                |               |          |  |  |
| Summary            | Database SSO              | Time Authenticatio                 |                |               |          |  |  |
| Summary            |                           |                                    |                |               |          |  |  |
|                    |                           |                                    |                |               |          |  |  |
| vCenter            | Ctannad                   |                                    |                | Storage Usage |          |  |  |
|                    | rvice: Running            |                                    |                |               |          |  |  |
|                    | vCenter Server Setun      |                                    |                |               |          |  |  |
| SSO:               | Customer experience       |                                    |                |               |          |  |  |
| Configure D        | improvement program       | SSO deployment type:               | embedde        | d 🔻           |          |  |  |
|                    | Configure Options         | Embedded SSO requires choosing     | ng a passwo    | rd for        |          |  |  |
| System             | Database settings         | the user administrator@vsphere.    | local:         | Download      |          |  |  |
| Time synchr        | SSO settings              | New administrator password:        | •••••          |               | Download |  |  |
| Active Direc       | Active Directory settings | Retype the new password:           | •••••          |               | Launch   |  |  |
| Configure Ti       | Time synchronization      | Account with right to register vCe | enter with the | SSO server    | Lipload  |  |  |
| Services           | Review configuration      | Username:                          |                |               |          |  |  |
| vSphere We         | Configure                 | Password:                          |                |               | -<br>1   |  |  |
| Log Browser        |                           | l doonord.                         |                |               |          |  |  |
| ESXi Dump          |                           | Account that will be assigned as   | vCenter adn    | ninistrator:  |          |  |  |
| Syslog Colle       |                           | Name:                              |                |               |          |  |  |
| vSphere Aut        |                           |                                    | 🗌 Is a gr      | pup           |          |  |  |
| Configure S        |                           | Lookup service location:           |                |               |          |  |  |
|                    |                           | URL:                               |                |               | ]        |  |  |
|                    |                           | Certificate status:                |                |               |          |  |  |
|                    |                           | L                                  | С              | ancel < Prev  | Next >   |  |  |

Figure 27 Single Sign On

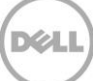

22. To configure Active Directory authentication select the **Active Directory Enabled** check box and type the domain name to authenticate to, along with an administrative user login and password for that domain. Click **Next**.

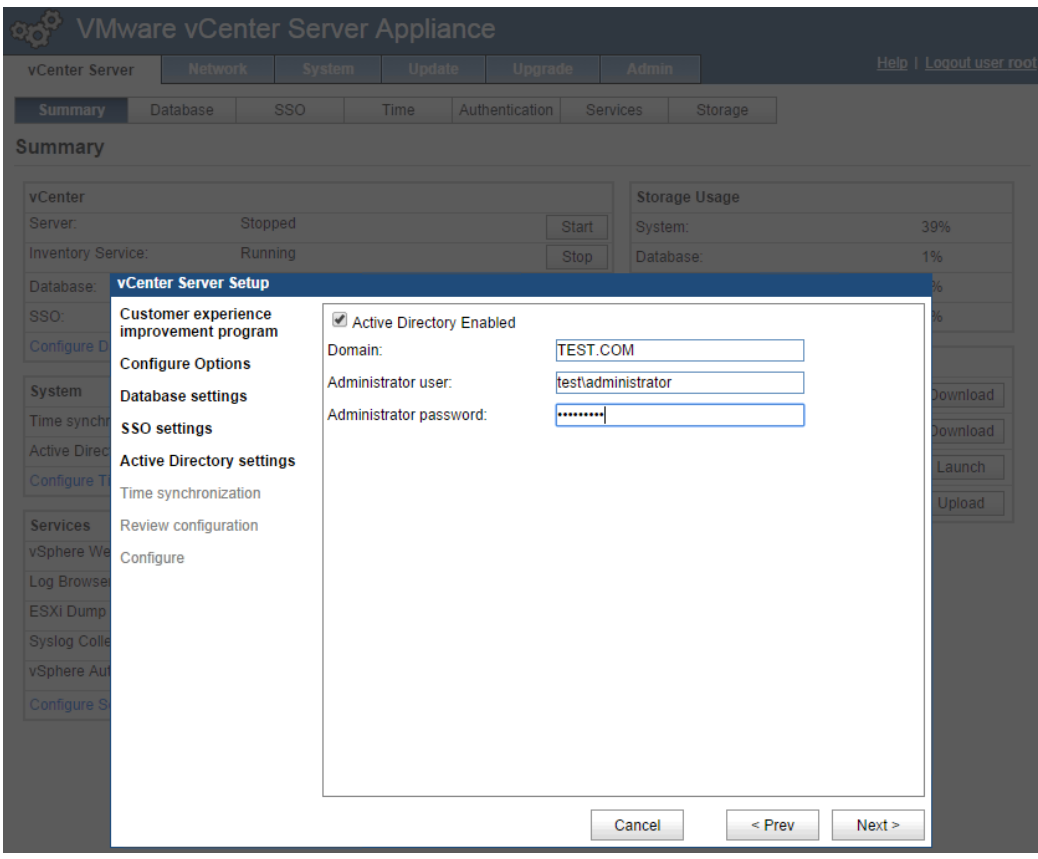

Figure 28 Active Directory

23. Review the configuration settings and click Start.

| og <sup>o</sup> ∨N |                           | erver Appliance                            |                     |                              |
|--------------------|---------------------------|--------------------------------------------|---------------------|------------------------------|
| vCenter Ser        | ver Network S             |                                            |                     |                              |
| Summary            | vCenter Server Setup      |                                            |                     |                              |
| Summary            | Accept EULA               | Instance:                                  |                     | <b>^</b>                     |
| vCenter            | improvement program       | DB Reset:                                  | no                  | A                            |
| Server:            | Configure Options         | SSO:                                       |                     |                              |
| Inventory Se       | Database settings         | Deployment type:<br>Administrator account: | embedded            |                              |
| Database:          | SSO settings              | Is a group:                                |                     |                              |
| SSO:               | Active Directory settings | Lookup service:                            |                     |                              |
| Configure D        | Time synchronization      | Leelun eenies thumburint                   |                     |                              |
| System             | Review configuration      | Lookup service thumbprint.                 |                     | Download                     |
| Time synchr        | Configure                 | Authentication:                            |                     | Download                     |
| Active Direc       |                           | AD Enabled:                                | no                  | bownoau                      |
| Configure T        |                           | AD Domain:<br>Time synchronization:        |                     | Launch                       |
| Somicos            |                           | Method:                                    | none                | Upload                       |
| vSphere We         |                           | NTP servers:                               |                     |                              |
| Log Browse         |                           | Customer experience improvement            | ent program:        |                              |
| ESXi Dump          |                           | Enabled:                                   | no                  | *                            |
|                    |                           |                                            | Canaal              | ray Start                    |
|                    |                           |                                            |                     | Stdit                        |
|                    |                           |                                            |                     |                              |
| M                  |                           |                                            |                     | Powered by VMware Studio     |
| VIIIWare           | ,                         | ojngin o 1000 zerte vinitare, inc. A       | ang de l'electre el | i onoice by vinitate ottatio |

Figure 29 Complete Startup Wizard

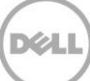

24. When the configuration processes are completed, click Close.

| ∞o <sup>©</sup> VN |                                            |                                                     |                          |
|--------------------|--------------------------------------------|-----------------------------------------------------|--------------------------|
| vCenter Ser        | rver Network Sy                            |                                                     |                          |
| Summary            | vCenter Server Setup                       |                                                     |                          |
| Summary            | Accept EULA                                |                                                     |                          |
| vCenter            | Customer experience<br>improvement program |                                                     | A                        |
| Server:            | Configure Options                          |                                                     |                          |
| Inventory Se       | Database settings                          |                                                     |                          |
| Database:          | SSO settings                               |                                                     |                          |
| SSO:               | Active Directory settings                  | ✓ Configuring time synchronization                  |                          |
| Configure D        | Time synchronization                       | Configuring database                                |                          |
| System             | Review configuration                       | ✓ Starting vCenter Server                           | Download                 |
| Time synchr        | Configure                                  | Configuring customer experience improvement program | Download                 |
| Active Direc       |                                            |                                                     | Launch                   |
| Configure T        |                                            |                                                     | Upload                   |
| Services           |                                            |                                                     |                          |
| vSphere We         |                                            |                                                     |                          |
| Log Browse         |                                            |                                                     |                          |
| ESXI Dump          |                                            |                                                     | * .                      |
|                    |                                            | Cancel < Prev                                       | Close                    |
|                    |                                            |                                                     |                          |
| <b>vm</b> ware     | 5. Cot                                     |                                                     | Powered by VMware Studio |

Figure 30 vCenter Setup Complete

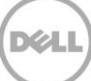

## 3.2 Adding Hosts to vCenter

1. To add the Nutanix configured ESXi hosts to be managed by vCenter, open the vSphere Client and attach to the vCenter Server Appliance, click **Create a datacenter** to add a datacenter, and then name the datacenter.

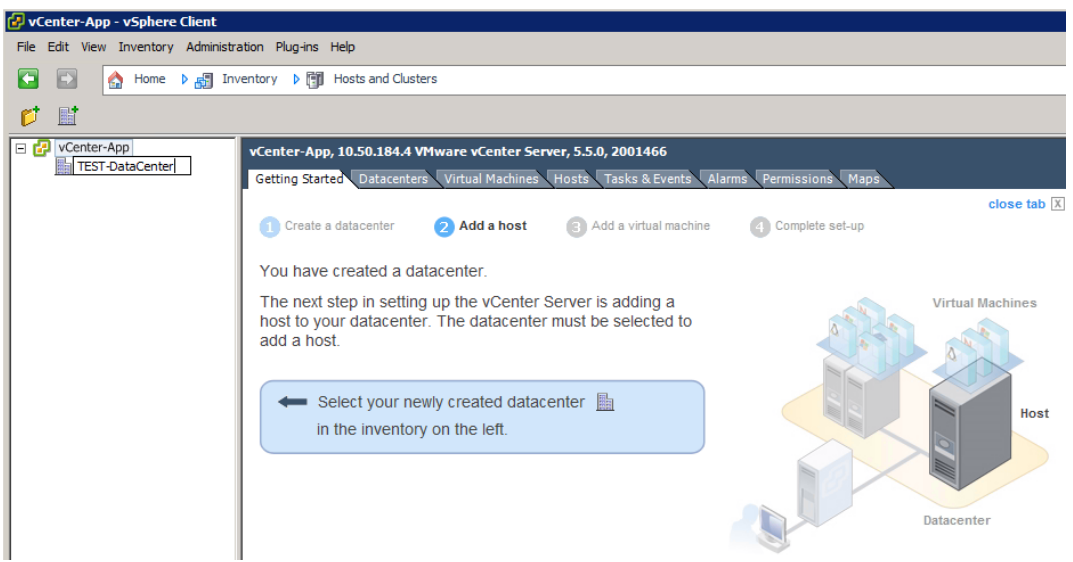

Figure 31 New Datacenter

2. Right-click the datacenter and select New Cluster.

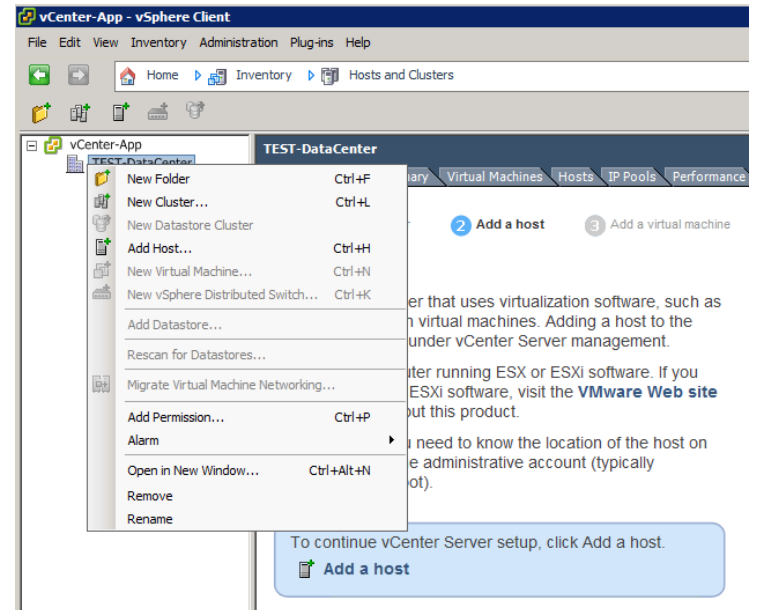

Figure 32 New Cluster

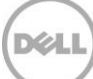

3. In the **Name** box, type a cluster name. vSphere HA or DRS may be enabled at this point, if required. Click **Next**.

Del

| New Cluster Wizard<br>Cluster Features<br>What features do you wa           | nt to enable for this duster?                                                                                                    |
|-----------------------------------------------------------------------------|----------------------------------------------------------------------------------------------------|
| Cluster Features<br>VMware EVC<br>VM Swapfile Location<br>Ready to Complete | Name         Test-Cluster         Cluster Features         Select the features you would like to use with this cluster.         Turn On vSphere HA         vSphere HA detects failures and provides rapid recovery for the virtual machines running within a cluster. Core functionality includes host and virtual machine monitoring to minimize downtime when heartbeats cannot be detected.         vSphere HA must be turned on to use Fault Tolerance.         Turn On vSphere DRS         vSphere DRS enables vCenter Server to manage hosts as an aggregate pool of resources. Cluster resources can be divided into smaller resource pools for users, groups, and virtual machines.         vSphere DRS also enables vCenter Server to manage the assignment of virtual machines to hosts automatically, suggesting placement when virtual machines are powered on, and migrating running virtual machines to balance load and enforce resource allocation policies.         vSphere DRS and VMware EVC should be enabled in the cluster in order to permit placing and migrating VMs with Fault Tolerance turned on, during load balancing. |
| Help                                                                        | < Back Next > Cancel                                                                                                    |

Figure 33 New Cluster Wizard

4. Configure Enhanced vMotion, if required, and then click Next.

| 🚱 New Cluster Wizard                                                        |                                                                                                    | × |
|-----------------------------------------------------------------------------|----------------------------------------------------------------------------------------------------|---|
| VMware EVC<br>Do you want to enable Enhanced                                | vMotion Compatibility for this duster?                                                                                                    |   |
| Cluster Features<br>VMware EVC<br>VM Swapfile Location<br>Ready to Complete | Enhanced vMotion Compatibility (EVC) configures a cluster and its hosts to maximize vMotion<br>compatibility. Once enabled, EVC will also ensure that only hosts that are compatible with those in<br>the cluster may be added to the cluster. |   |
|                                                                             | Disable EVC     C Enable EVC for AMD Hosts     C Enable EVC for Intel® Hosts                                                                                                    |   |
|                                                                             | VMware EVC Mode: Disabled                                                                                                    | 4 |
|                                                                             | Description                                                                                                    |   |
|                                                                             |                                                                                                    |   |
|                                                                             |                                                                                                    |   |
|                                                                             |                                                                                                    |   |
|                                                                             |                                                                                                    |   |
|                                                                             |                                                                                                    |   |
| <u> </u>                                                                    | 1                                                                                                    |   |
| Help                                                                        | < Back Next > Cancel                                                                                                    |   |

Figure 34 Enhanced vMotion

5. Set the VM Swapfile policy, if required, and click **Next**.

| 🛃 New Cluster Wizard                                                    |                                                                                                 | _ 🗆 ×  |
|-------------------------------------------------------------------------|-------------------------------------------------------------------------------------------------|--------|
| Virtual Machine Swapfile Location<br>Which swapfile location policy sho | uld virtual machines use while in this cluster?                                                 |        |
| Cluster Features<br>VMware EVC<br>VM Swapfile Location                  | Swapfile Policy for Virtual Machines                                                            |        |
| leady to Complete                                                       | Store the swapfie in the datactore energified by the boot                                       |        |
|                                                                         | If not possible, store the swapfile in the same directory as the virtual machine                |        |
|                                                                         | A host specified datastore may degrade vMotion performance for the<br>affected virtual machines | •      |
|                                                                         |                                                                                                 |        |
| Help                                                                    | < Back Next >                                                                                   | Cancel |

Figure 35 Swapfile Policy

6. Review and click **Finish** to complete the cluster setup.

| 🛃 New Cluster Wizard                 |                                      |                                       |        |
|--------------------------------------|--------------------------------------|---------------------------------------|--------|
| Ready to Complete                    |                                      |                                       |        |
| Review the selected options for this | cluster and click Finish.            |                                       |        |
|                                      |                                      |                                       |        |
| Cluster Features                     | The cluster will be created with the | following options:                    |        |
| VMware EVC                           | Cluster Name:                        | Test-Cluster                          |        |
| VM Swapfile Location                 |                                      |                                       |        |
| Ready to complete                    | VMware EVC Mode:                     | Disabled                              |        |
|                                      | Virtual Machine Swapfile Location:   | Same directory as the virtual machine |        |
|                                      |                                      |                                       |        |
|                                      |                                      |                                       |        |
|                                      |                                      |                                       |        |
|                                      |                                      |                                       |        |
|                                      |                                      |                                       |        |
|                                      |                                      |                                       |        |
|                                      |                                      |                                       |        |
|                                      |                                      |                                       |        |
|                                      |                                      |                                       |        |
|                                      |                                      |                                       |        |
|                                      |                                      |                                       |        |
|                                      |                                      |                                       |        |
|                                      |                                      |                                       |        |
|                                      |                                      |                                       |        |
|                                      |                                      |                                       |        |
|                                      |                                      |                                       |        |
|                                      |                                      |                                       |        |
| <u> </u>                             |                                      |                                       |        |
| Нер                                  |                                      | < Back Finish                         | Cancel |

Figure 36 Complete Cluster Setup

7. Click the newly created cluster and click **Add a host**, enter the ESXi host FQDN or IP address, ESXi host user name, and password in the wizard, and then click **Next**.

|                | nventory 🕨 📳 Hosts and Clusters                                                                                     |                                                                        | Search Invento                                                                                                    |
|----------------|----------------------------------------------------------------------------------------------------|------------------------------------------------------------------------|----------------------------------------------------------------------------------------------------|
| <b>f</b> & & # |                                                                                                    |                                                                        |                                                                                                    |
| Center-App     | Test-Cluster                                                                                                    |                                                                        |                                                                                                    |
| Test-Cluster   | Getting Started Summary Virtual Mac                                                                                 | hines Hosts Resource Allocation Perfo                                  | ormance Tasks & Events Alarms Permissions Maps Profile Compliance                                                                                                    |
|                | What is a Cluster?                                                                                                  |                                                                        | close tab 🗵                                                                                                    |
|                | what is a cluster?                                                                                                  | 🖁 Add Host Wizard                                                      | - 🗆                                                                                                    |
|                | A cluster is a group of nosts. W<br>cluster, the host's resources be<br>resources. The cluster manage<br>within it. | Specify Connection Settings<br>Type in the information used to connect | t to this host.                                                                                                    |
|                | Clusters enable the vSphere Hi                                                                                      | Connection Settings                                                    | Connection                                                                                                    |
|                | vopriere Distributed Resource                                                                                       | Host Summary<br>Ready to Complete                                      | Enter the name or IP address of the host to add to vCenter.                                                                                                    |
|                |                                                                                                    |                                                                        |                                                                                                    |
|                | Basic Tasks                                                                                                    |                                                                        | Host: 10.50.182.13                                                                                                    |
|                | 📑 Add a host                                                                                                    |                                                                        | - Authorization                                                                                                    |
|                |                                                                                                    |                                                                        | Enter the administrative account information for the host. vSphere Client will<br>use this information to connect to the host and establish a permanent<br>account for its operations. |
|                |                                                                                                    |                                                                        |                                                                                                    |
|                |                                                                                                    |                                                                        | Username: root                                                                                                    |
|                |                                                                                                    |                                                                        | Password:                                                                                                    |
|                |                                                                                                    |                                                                        |                                                                                                    |
|                |                                                                                                    |                                                                        |                                                                                                    |
|                |                                                                                                    |                                                                        |                                                                                                    |
|                |                                                                                                    | Help                                                                   | < Back Next > Cancel                                                                                                    |

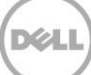

8. Review the host summary and click **Next**.

| Add Host Wizard                                                      |                                                                                                    | × |
|----------------------------------------------------------------------|----------------------------------------------------------------------------------------------------|---|
| Host Information<br>Review the product information for the           | e specified host.                                                                                                    |   |
| Connection Settings                                                  | You have chosen to add the following host to vCenter:                                                                                                    |   |
| Host Summary<br>Assian License<br>Lockdown Mode<br>Ready to Complete | Name:       10.50.192.43         Vendor:       Dell Inc.         Model:       PowerEdge 2950         Version:       VMware ESXi 5.5.0 build-1230948         Virtual Machines:       Test VMware vCenter         Test VMware vCenter       VDGAHasWin7         VDGAHasWin7       VMware vCenter Server Appliance | F |
|                                                                      |                                                                                                    |   |
| Help                                                                 | < Back Next > Cancel                                                                                                    |   |

Figure 38 Host Summary

9. Assign a license key, if required, and then click Next.

| Assign License<br>Assign an existing or a new        | license key to this host.                                                                                     |
|------------------------------------------------------|----------------------------------------------------------------------------------------------------|
| Connection Settings<br>Host Summary                  | Assign an existing license key to this host                                                                   |
| Assign License<br>Lockdown Mode<br>Ready to Complete | Product Available  Evaluation Mode  (Not irrense Key)                                                         |
|                                                      |                                                                                                    |
|                                                      | Assign a new license key to this host     Enter Key                                                           |
|                                                      | Product: VMware vSphere 5 Desktop Host<br>Capacity: 300 VMs<br>Available: 300 VMs<br>Expires: Never<br>Label: |
|                                                      |                                                                                                    |

Figure 39 License Key

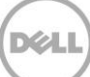

10. Set the Lockdown mode, if required, and click Next.

| Add Host Wizard<br>Configure Lockdown Mode<br>Specify whether lockdown mode is to           | be enabled for this host.                                                                                                    |
|---------------------------------------------------------------------------------------------|----------------------------------------------------------------------------------------------------|
| Connection Settings<br>Host Summary<br>Assign License<br>Lockdown Mode<br>Ready to Complete | Lockdown Mode         When enabled, lockdown mode prevents remote users from logging directly into this host. The host will only be accessible through local console or an authorized centralized management application.         If you are unsure what to do, leave this box unchecked. You can configure lockdown mode later by navigating to the host's Configuration tab and editing its Security Profile.         Enable Lockdown Mode |
| Help                                                                                        | < Back Next > Cancel                                                                                                    |

Figure 40 Lockdown Mode

11. Click **Finish** to add the ESXi host to the cluster. Repeat the process of adding the host for all Nutanix configured ESXi hosts.

| 🛿 Add Host Wizard                                                                           |                                                                                                    |     |
|---------------------------------------------------------------------------------------------|----------------------------------------------------------------------------------------------------|-----|
| Ready to Complete<br>Review the options you have selected a                                 | and dick Finish to add the host.                                                                                                    |     |
| Connection Settings<br>Host Summary<br>Assign License<br>Lockdown Mode<br>Ready to Complete | Review this summary and dick Finish.         Host:       10.50.192.43         Version:       VMware ESXi 5.5.0 build-1230948         Networks:       VM Network         Datastores:       datastore1 (1)<br>datastore2 (28)         Lockdown Mode:       Disabled |     |
| Help                                                                                        | < Back Finish Cano                                                                                                    | cel |

Figure 41 Finish Add Host Wizard

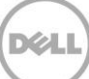

## 3.3 Setting up vCenter Networking

 To add networking in vCenter, click one of the host servers, select the Configuration tab, click Networking, and then click Add Networking. The vSphere Standard Switch view should be selected.

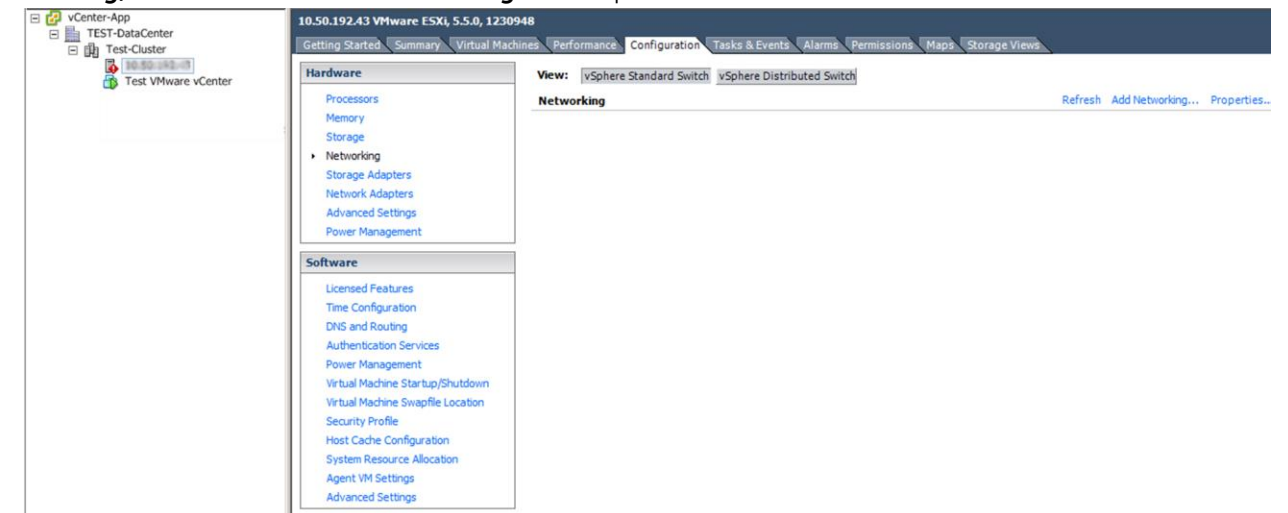

Figure 42 vCenter Network Configuration

2. Select Virtual Machine connection type to create a Virtual Machine Port Group.

| Add Network Wizard                                                  | - Internet and the second second second second second second second second second second second second second s                                                                                                    |  |
|---------------------------------------------------------------------|----------------------------------------------------------------------------------------------------|--|
| Connection Type<br>Networking hardware G                            | an be partitioned to accommodate each service that requires connectivity.                                                                                                    |  |
| Connection Type<br>Network Access<br>Connection Settings<br>Summary | Connection Types  Virtual Machine Add a labeled network to handle virtual machine network traffic.  VHkernel The VMkernel TCP/IP stack handles traffic for the following ESXi services: vSphere vMotion, ISCSI, NFS, and host management. |  |
| Help                                                                | < Back Next > Cancel                                                                                                    |  |

Figure 43 Select Virtual Machine Connection Type

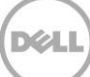

3. Create a Standard vSwitch, select the two 10Gb NICs, and then click Next.

| 🛃 Add Network Wizard                                   |                                                                                                    |                                                     |                                                         |            |
|--------------------------------------------------------|----------------------------------------------------------------------------------------------------|-----------------------------------------------------|---------------------------------------------------------|------------|
| Virtual Machines - Networ<br>Virtual machines reach ne | <b>k Access</b><br>tworks through uplink adapters attached to vSpher                                                                                                    | e standard switc                                    | hes.                                                    |            |
| Connection Type<br>Network Access                      | Select which vSphere standard switch will handle t<br>vSphere standard switch using the unclaimed net                                                                                                    | the network traf<br>work adapters lis               | fic for this connection. You may also cre<br>ted below. | eate a new |
| Connection Settings<br>Summary                         | Create a vSphere standard switch Intel Corporation 82599 10 Gigabit D Image: Sphere standard switch Intel Corporation 82599 10 Gigabit D Image: Sphere standard switch Image: Sphere standard switch Image: Sphere stan | Speed<br>Jual Port Netw<br>10000 Full<br>10000 Full | Networks<br>ork Connection<br>⊕-<br>⊕-                  |            |
| Help                                                   |                                                                                                    |                                                     | < Back Next >                                           | Cancel     |

Figure 44 Create vSphere Standard Switch

4. Assign a name for the VDI VLAN that will host user virtual desktops and a VLAN ID and click Next.

| Add Network Wizard                                                  |                                                                    |                                                              |             |          |
|---------------------------------------------------------------------|--------------------------------------------------------------------|--------------------------------------------------------------|-------------|----------|
| Virtual Machines - Conne<br>Use network labels to id                | ection Settings<br>lentify migration compatible connection         | s common to two or more hosts.                               |             |          |
| Connection Type<br>Network Access<br>Connection Settings<br>Summary | Port Group Properties<br>Network Label:<br>VLAN ID (Optional):     | VDI-VLAN                                                     | ×           |          |
|                                                                     | Preview:<br>Virtual Machine Port Group<br>VDI-VLAN<br>VLAN ID: 112 | Physical Adapters<br>Physical Adapters<br>Wrmnic1<br>Wrmnic0 |             |          |
|                                                                     |                                                                    |                                                              |             |          |
| Help                                                                |                                                                    |                                                              | < Back Next | > Cancel |

Figure 45 Assign Network Label and VLAN ID

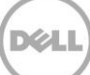

5. Click Finish to complete.

| Add Network Wizard<br>Ready to Complete<br>Verify that all new and mo | dified vSphere standard switches are configured appropriately.                                                                          |
|-----------------------------------------------------------------------|----------------------------------------------------------------------------------------------------|
| Connection Type<br>Network Access<br>Connection Settings<br>Summary   | Host networking will include the following new and modified standard switches: Preview:  VDL-VLAN VLAN ID: 112 Physical Adapters vmnic0 |
| Help                                                                  | <back cancel<="" finish="" th=""></back>                                                                                                |

Figure 46 Finish Network Configuration

6. Repeat tasks 1–2 to create a second Virtual Machine Port Group to host the Nutanix CVMs and vCenter VMs and use the previously created vSwitch.

| 🛃 Add Network Wizard                                   |                                                                                                    |                                                                                                    |                                                                                 |             |
|--------------------------------------------------------|----------------------------------------------------------------------------------------------------|----------------------------------------------------------------------------------------------------|---------------------------------------------------------------------------------|-------------|
| Virtual Machines - Networ<br>Virtual machines reach ne | rk Access<br>etworks through uplink adapters attached to vSphe                                                                                                    | ere standard swit                                                                                   | tches.                                                                          |             |
| Connection Type<br>Network Access                      | Select which vSphere standard switch will handle<br>vSphere standard switch using the unclaimed ne                                                                                                    | e the network tra<br>twork adapters l                                                               | affic for this connection. You may also o<br>isted below.                       | reate a new |
| Connection Settings<br>Summary                         | C Create a vSphere standard switch<br>Intel Corporation I350 Gigabit Netw<br>Image: Sphere standard switch<br>Intel Corporation 82599 10 Gigabit<br>Intel Corporation 82599 10 Gigabit<br>Image: Sphere standard standard sphere<br>Vistual Machine Port Group<br>VM Network 2<br>Vistual Machine Port Group<br>VVD VLAN<br>VLAN ID: 112 | Speed<br>vork Connectic<br>1000 Full<br>Down<br>Speed<br>Dual Port Nets<br>10000 Full<br>10000 Full | Networks<br>n<br>None<br>Networks<br>work Connection<br>B-<br>B-<br>ic1<br>iic0 |             |
| Help                                                   | ]                                                                                                    |                                                                                                    | < Back Next >                                                                   | Cancel      |

Figure 47 Create Second Port Group

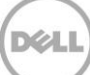
7. Assign a name and VLAN ID, and then click **Next** and click **Finish** to complete.

| 🚱 Add Network Wizard                                                |                                                                                                    |                                                                                                    |               | _ 🗆 ×  |
|---------------------------------------------------------------------|----------------------------------------------------------------------------------------------------|----------------------------------------------------------------------------------------------------|---------------|--------|
| Virtual Machines - Conne<br>Use network labels to id                | ection Settings<br>entify migration compatible connecti                                                                                                    | ons common to two or more hosts.                                                                                                    |               |        |
| Connection Type<br>Network Access<br>Connection Settings<br>Summary | Port Group Properties<br>Network Label:<br>VLAN ID (Optional):<br>Preview:<br>VM Network<br>VLAN ID: 177<br>- Virtual Machine Port Group<br>VD I-VLAN<br>VLAN ID: 112 | VM Network<br>177<br>Physical Adapters<br>Wmic1<br>Wmic2<br>Second Second S | ·             |        |
| Help                                                                | ,                                                                                                    |                                                                                                    | < Back Next > | Cancel |

Figure 48 Assign Network Label and VLAN ID

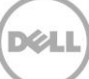

8. Click **Add Networking** again and create a VMKernel connection type for the vMotion network, and then click **Next**.

| 🛃 Add Network Wizard                                                |                                                                                                    | _ 🗆 🗙  |
|---------------------------------------------------------------------|----------------------------------------------------------------------------------------------------|--------|
| Connection Type<br>Networking hardware can                          | be partitioned to accommodate each service that requires connectivity.                                                                                                    |        |
| Connection Type<br>Network Access<br>Connection Settings<br>Summary | Connection Types  Virtual Machine  Add a labeled network to handle virtual machine network traffic.  Virtkernel  The Wikernel TCP/IP stack handles traffic for the following ESXI services: vSphere vMotion, ISCSI, NFS, and host management. |        |
| Help                                                                | < Back Next >                                                                                                    | Cancel |

Figure 49 Create VMKernel

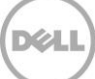

9. Select the existing vSwitch and click Next.

| 🚱 Add Network Wizard                                                |                                                                                                    |                                                                                                    |                                                                                                    |        |
|---------------------------------------------------------------------|----------------------------------------------------------------------------------------------------|----------------------------------------------------------------------------------------------------|----------------------------------------------------------------------------------------------------|--------|
| VMkernel - Network Acce<br>The VMkernel reaches ne                  | <b>ss</b><br>tworks through uplink adapters attached to vSphe                                                                                                    | re standard swi                                                                                                    | itches.                                                                                                    |        |
| Connection Type<br>Network Access<br>Connection Settings<br>Summary | Select which vSphere standard switch will hand<br>vSphere standard switch using the unclaimed in<br>Create a vSphere standard switch<br>Intel Corporation I350 Gigabit Net<br>Image: Standard Switch<br>Image: Standard Switch<br>Intel Corporation 82599 10 Gigabit<br>Image: Switch<br>Intel Corporation 82599 10 Gigabit<br>Image: Switch<br>Intel Corporation 82599 10 Gigabit<br>Image: Switch<br>Image: Switch | e the network tr<br>twork adapters<br>Speed<br>vork Connecti<br>1000 Full<br>Down<br>Speed<br>Dual Port Net<br>10000 Full<br>10000 Full<br>10000 Full | affic for this connection. You may also create a nellisted below. Networks None Networks twork Connection  tters nic1 nic0 | ew     |
| Нер                                                                 | - Virtual Machine Port Group<br>VM Network                                                                                                    | -                                                                                                    | < Back Next > 0                                                                                                    | Cancel |

Figure 50 Select vSwitch

10. Assign a name and VLAN ID and select the Use this port group for vMotion check box and click Next.

| 🛃 Add Network Wizard                                                               |                                                                                                    |                                                                                                    |        |
|------------------------------------------------------------------------------------|----------------------------------------------------------------------------------------------------|----------------------------------------------------------------------------------------------------|--------|
| VMkernel - Connection S<br>Use network labels to id                                | Settings<br>dentify VMkernel connections while ma                                                                                                    | anaging your hosts and datacenters.                                                                                                    |        |
| Connection Type<br>Network Access<br>Connection Settings<br>IP Settings<br>Summary | Port Group Properties<br>Network Label:<br>VLAN ID (Optional):<br>Network Type:                                                                                  | VMotion 10 VUse this port group for vMotion Use this port group for Fault Tolerance logging Use this port group for management traffic |        |
|                                                                                    | VMkernel Port<br>VMotion<br>VLAN ID: 10<br>-Virtual Machine Port Group<br>VDI-VLAN<br>VLAN ID: 112<br>-Virtual Machine Port Group<br>-VM Network<br>VLAN ID: 177 | Physical Adapters                                                                                                    |        |
| Help                                                                               |                                                                                                    | < Back Next >                                                                                                    | Cancel |

**Dél** 

Figure 51 Assign port name for vMotion

11. Assign an IP address and click Next.

| 🛃 Add Network Wizard                                                               |                                                                                                    | _ 🗆 × |
|------------------------------------------------------------------------------------|----------------------------------------------------------------------------------------------------|-------|
| VMkernel - IP Connection S<br>Specify VMkernel IP setting                          | Settings<br>gs                                                                                                    |       |
| Connection Type<br>Network Access<br>Connection Settings<br>IP Settings<br>Summary | Obtain IP settings automatically     Obtain IP settings automatically     IP Address:     IP Address:     Vikernel Default Gateway:     Edit  Preview:                                                          |       |
|                                                                                    | VMMetion     Image: Vision respiration       Virtual Machine Port Group     Virtual Machine Port Group       VLAN ID: 112     Virtual Machine Port Group       VM Network     Image: Virtual Machine Port Group | T     |
| Help                                                                               | < Back Next > Car                                                                                                    | icel  |

Figure 52 Assign IP Address

12. Click Finish to complete.

| Add Network Wizard<br>Ready to Complete<br>Verify that all new and  | _ □ ×                                                                                                    |
|---------------------------------------------------------------------|----------------------------------------------------------------------------------------------------|
| Connection Type<br>Network Access<br>Connection Settings<br>Summary | Host networking will include the following new and modified standard switches: Preview:  Witkernel Port VMMotion  10.50.123.232 Virtual Machine Port Group VLAN ID: 112 VLAN ID: 112 VITual Machine Port Group VM Network VLAN ID: 177 |
| Help                                                                | < Back Finish Cancel                                                                                                    |

Dél

Figure 53 Finish vSphere Switch Configuration

- 13. Repeat tasks 8 and 9 to create another VMkernel Port for the Management network.
- 14. Assign a name and VLAN ID, select the **Use this port for vMotion** check box and **Use this port group** for management traffic check box, select **IP** and **IPv6** as the Network Type, and then click **Next**.

| 🛃 Add Network Wizard                                                               |                                                                                                    |                                                                                                    |        |
|------------------------------------------------------------------------------------|----------------------------------------------------------------------------------------------------|----------------------------------------------------------------------------------------------------|--------|
| VMkernel - Connection<br>Use network labels to i                                   | Settings<br>dentify VMkernel connections while mar                                                                                                    | naging your hosts and datacenters.                                                                                                    |        |
| Connection Type<br>Network Access<br>Connection Settings<br>IP Settings<br>Summary | Port Group Properties<br>Network Label:<br>VLAN ID (Optional):                                                                                                    | Management Network<br>177<br>Use this port group for vMotion<br>Use this port group for Fault Tolerance logging<br>Use this port group for management traffic |        |
|                                                                                    | Network Type:                                                                                                    | IP and IPv6                                                                                                    |        |
|                                                                                    | Vikemel Port<br>Vikemel Port<br>VLAN ID: 177<br>VILAN ID: 177<br>VILAN ID: 177<br>VILAN ID: 112<br>VILAN ID: 112<br>VILAN ID: 112<br>VILAN ID: 117<br>VIKemel Port<br>VIKemel Port |                                                                                                    | ×      |
| Help                                                                               |                                                                                                    | < Back Next >                                                                                                    | Cancel |

Figure 54 VMkernel Connection Settings

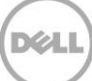

15. Enter an IP address and click **Next**.

| 🛃 Add Network Wizard                                     |                                                                     | _ 🗆 🗙 |
|----------------------------------------------------------|---------------------------------------------------------------------|-------|
| VMkernel - IP Connection                                 | Settings                                                            |       |
| Specify VMkernel IP settir                               | ngs                                                                 |       |
|                                                          |                                                                     |       |
| Connection Type<br>Network Access<br>Connection Settings | C Obtain IP settings automatically C Use the following IP settings: |       |
| IP Settings                                              | IP Address:                                                         |       |
| Summary                                                  | Subnet Mask: 285 . 285 . 285 . 0                                    |       |
|                                                          | VMkernel Default Gateway: Edit                                      |       |
|                                                          |                                                                     |       |
|                                                          | Devidence                                                           |       |
|                                                          | -VAlkamal Part                                                      |       |
|                                                          | Management Network                                                  |       |
|                                                          | 16.59.123.12   VLAN ID: 177                                         |       |
|                                                          | Virtual Machine Port Group                                          |       |
|                                                          | VDI-VLAN 💆 🔶                                                        |       |
|                                                          | VLAN ID: 112                                                        |       |
|                                                          | Virtual Machine Port Group                                          |       |
|                                                          | VLAN ID: 177                                                        |       |
|                                                          | - Wikemel Port                                                      |       |
|                                                          | VMotion 👳 🔶                                                         |       |
|                                                          | vmk2:10.10.10.43   VLAN ID:10                                       |       |
|                                                          | VMkernel Port                                                       | -     |
|                                                          |                                                                     | 1     |
| нер                                                      | < Back Next > C                                                     | ancei |

Figure 55 VMkernel IP Settings

16. Select the **Obtain IPv6 address automatically through Router Advertisement** check box and click **Next**.

| Add Network Wizard<br>VMkernel - IPv6 Connec<br>Specify VMkernel IPv6                               | <b>:tion Settings</b><br>settings                                                                                                    | _ 🗆 X  |
|----------------------------------------------------------------------------------------------------|----------------------------------------------------------------------------------------------------|--------|
| Connection Type<br>Network Access<br>Connection Settings<br>IP Settings<br>IPv6 Settings<br>Summary | Use the following IPv6 settings:<br>Obtain IPv6 address automatically through DHCP<br>Obtain IPv6 address automatically through Router Advertisement<br>Static IPv6 addresses: |        |
|                                                                                                    | IPv6 Address Subnet Prefix Length Add, Edit, Remove UMkernel Default Gateway: Edit,                                                                                            |        |
|                                                                                                    | Preview:<br>Wikemal Port<br>Management Networks<br>Virtual Machine Port Group<br>VDI-VLAN<br>VLAN ID: 112                                                                      | •      |
| Help                                                                                                | < Back Next >                                                                                                    | Cancel |

Figure 56 Automatically Obtain IPv6 Address

17. Click Finish to complete.

| 🛃 Add Network Wizard                                                |                                                                                                    |        |
|---------------------------------------------------------------------|----------------------------------------------------------------------------------------------------|--------|
| Ready to Complete<br>Verify that all new and mo                     | dified vSphere standard switches are configured appropriately.                                                                                                    |        |
| Connection Type<br>Network Access<br>Connection Settings<br>Summary | Host networking will include the following new and modified standard switches: Preview:          Virtual Machine Port Group       Physical Adapters         VDI-VLAN       Image: Comparison of the standard switches:         VLAN ID: 112       Image: Comparison of the standard switches:         VMLAN ID: 112       Image: Comparison of the standard switches:         VMLAN ID: 112       Image: Comparison of the standard switches:         VMLAN ID: 117       Image: Comparison of the standard switches:         VMMemel Port       Image: Comparison of the standard switches:         VMMemel Port       Image: Comparison of the standard switches:         VMMemel Port       Image: Comparison of the standard switches:         VMMemel Port       Image: Comparison of the standard switches:         VMMemel Port       Image: Comparison of the standard switches:         VMMemel Port       Image: Comparison of the standard switches:         VMMemel Port       Image: Comparison of the standard switches:         VMMemel Port       Image: Comparison of the standard switches:         VMMemel Port       Image: Comparison of the standard switches:         VMMemel Port       Image: Comparison of the standard switches:         VMMemel Port       Image: Comparison of the standard switches:         VMMemel Port       Image: Comparison of the standard switches:         VMMemel Port       Imag |        |
| Help                                                                | < Back Finish 0                                                                                                    | Cancel |

Figure 57 Configuration Complete

18. Click **Add Networking** to create a second switch for the internal CVM traffic and select the Virtual Machine connection type, and then click **Next**.

**Note:** This internal switch is created automatically during the Nutanix install process but is included here for reference and in case the switch needs to be re-created.

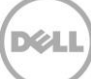

| Add Network Wizard                                                  |                                                                                                    |
|---------------------------------------------------------------------|----------------------------------------------------------------------------------------------------|
| Connection Type                                                     | an be partitioned to accommodate each service that requires connectivity.                                                                                                    |
| nethoning hardware (                                                |                                                                                                    |
| Connection Type<br>Network Access<br>Connection Settings<br>Summary | Connection Types Virtual Machine Add a labeled network to handle virtual machine network traffic. Vikernel The VMkernel TCP/IP stack handles traffic for the following ESXI services: vSphere vMotion, ISCSI, NFS, and host management. |
| Help                                                                | < Back Next > Cancel                                                                                                    |

Figure 58 Create Second Switch

19. Click Create a vSphere standard switch and deselect any network adapters and click Next.

| letwork Access                 | Select which vSphere standard switch will handle<br>vSphere standard switch using the unclaimed ne | e the network tr<br>twork adapters | affic for this connection. You may also creat<br>listed below. | e a new |
|--------------------------------|----------------------------------------------------------------------------------------------------|------------------------------------|----------------------------------------------------------------|---------|
| Connection Settings<br>Summary | • Create a vSphere standard switch                                                                 | Speed                              | Networks                                                       |         |
| ,                              | Intel Corporation 1350 Gigabit Net                                                                 | vork Connecti                      | ion                                                            |         |
|                                | Vmnic2                                                                                             | 1000 Full                          | 10.50.177.51-10.50.177.51                                      |         |
|                                | Vmnic3                                                                                             | Down                               | None                                                           |         |
|                                | O Use vSwitch0                                                                                     | Speed                              | Networks                                                       |         |
|                                | Intel Corporation 82599 10 Gigabit                                                                 | Dual Port Net                      | work Connection                                                |         |
|                                | vmnic1                                                                                             | 10000 Full                         | 10.50.120.1-10.50.127.254                                      |         |
|                                | vmnic0                                                                                             | 10000 Full                         | +-10.50.120.1-10.50.127.254                                    |         |
|                                |                                                                                                    |                                    |                                                                |         |
|                                | Preview:                                                                                           |                                    |                                                                |         |
|                                | -Virtual Machine Port Group<br>VM Network 2                                                        | Physical Adapters<br>- No adapters |                                                                |         |

Figure 59 Create vSphere Standard Switch

20. Type a network label in the **Network Label** box and click **Next**.

| 🛃 Add Network Wizard                                                |                                                                                                    |
|---------------------------------------------------------------------|----------------------------------------------------------------------------------------------------|
| Virtual Machines - Connect<br>Use network labels to iden            | tion Settings<br>tify migration compatible connections common to two or more hosts.                                         |
| Connection Type<br>Network Access<br>Connection Settings<br>Summary | Port Group Properties         Network Label:       svm-iscsi-gp         VLAN ID (Optional):       None (0)         Preview: |
| Help                                                                | < Back Next > Cancel                                                                                                    |

Figure 60 Assign Network Label

#### 21. Click Finish to complete.

| Add Network Wizard    |                                                                                |
|-----------------------|--------------------------------------------------------------------------------|
| Ready to Complete     |                                                                                |
| verity that all new a | nd modified vsphere standard switches are configured appropriately.            |
|                       |                                                                                |
| Connection Type       | Host networking will include the following new and modified standard switches: |
| Network Access        | Preview:                                                                       |
| Summary               | -Virtual Machine Port Group Physical Adapters                                  |
| -                     | svm-iscsi-gp                                                                   |
|                       |                                                                                |
|                       |                                                                                |
|                       |                                                                                |
|                       |                                                                                |
|                       |                                                                                |
|                       |                                                                                |
|                       |                                                                                |
|                       |                                                                                |
|                       |                                                                                |
|                       |                                                                                |
|                       |                                                                                |
|                       |                                                                                |
|                       |                                                                                |
|                       |                                                                                |
|                       |                                                                                |
|                       |                                                                                |
|                       |                                                                                |
| 1                     |                                                                                |
| Help                  | < Back Finish Cancel                                                           |

Figure 61 Completed Adding Switches

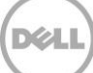

22. Click Add Networking again and select a VMkernel connection type.

| 🛃 Add Network Wizard                                                |                                                                                                    | _ 🗆 🗙  |
|---------------------------------------------------------------------|----------------------------------------------------------------------------------------------------|--------|
| Connection Type<br>Networking hardware can                          | be partitioned to accommodate each service that requires connectivity.                                                                                                    |        |
| Connection Type<br>Network Access<br>Connection Settings<br>Summary | Connection Types  Virtual Machine  Add a labeled network to handle virtual machine network traffic.  VMkernel  The VMkernel TCP/IP stack handles traffic for the following ESXi services: vSphere vMotion, iSCSI, NFS, and host management. |        |
| Help                                                                | < Bad: Next >                                                                                                    | Cancel |

Figure 62 Adding VMKernel Connection

23. Select the newly created switch and click **Next**.

| Add Network Wizard   |                                              |                            |                                               | _ 0      |
|----------------------|----------------------------------------------|----------------------------|-----------------------------------------------|----------|
| VMkernel - Network A | ccess                                        |                            |                                               |          |
| The VMkernel reache  | es networks through uplink adapters attached | to vSphere standard swi    | tches.                                        |          |
|                      |                                              |                            |                                               |          |
| Connection Type      | Select which vSphere standard switch v       | vill handle the network tr | affic for this connection. You may also creat | te a new |
| Connection Settings  | Vsphere standard switch using the und        | aimed network adapters     | listed below.                                 |          |
| Summary              | O Use vSwitch0                               | Speed                      | Networks                                      | -        |
|                      | Intel Corporation 82599 10                   | Gigabit Dual Port Net      | work Connection                               |          |
|                      | Vmnic1                                       | 10000 Full                 | 10.50.126.1-10.50.126.63                      |          |
|                      | Vmnic0                                       | 10000 Full                 | 10.50.126.1-10.50.126.43                      |          |
|                      | Use vSwitchNutanix                           | Speed                      | Networks                                      |          |
|                      |                                              | opeca                      |                                               |          |
|                      |                                              |                            |                                               |          |
|                      |                                              |                            |                                               |          |
|                      |                                              |                            |                                               |          |
|                      |                                              |                            |                                               |          |
|                      | Proviouu                                     |                            |                                               |          |
|                      | Preview:                                     |                            |                                               |          |
|                      | VMkernel Port                                | - Physical Adapters        |                                               |          |
|                      | VMikernel                                    | No adapters                |                                               |          |
|                      | Virtual Machine Port Group                   |                            |                                               |          |
|                      | svm-iscsi-pg                                 | 2.                         |                                               |          |
|                      |                                              |                            |                                               |          |
|                      |                                              |                            |                                               |          |
|                      |                                              |                            |                                               |          |
|                      |                                              |                            |                                               |          |
|                      |                                              |                            |                                               |          |
|                      |                                              |                            |                                               |          |
|                      |                                              |                            |                                               |          |
|                      |                                              |                            |                                               |          |
|                      |                                              |                            |                                               |          |
|                      |                                              |                            |                                               |          |
| Help                 |                                              |                            | < Back Next >                                 | Cancel   |

Figure 63 Use Newly Created Switch

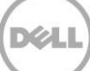

24. Assign a network label and click Next.

| 🚱 Add Network Wizard                                                               |                                                                                                    |                                                                                                    |
|------------------------------------------------------------------------------------|----------------------------------------------------------------------------------------------------|----------------------------------------------------------------------------------------------------|
| VMkernel - Connection Se<br>Use network labels to ide                              | ttings<br>ntify VMkernel connections while n                                                                                                    | nanaging your hosts and datacenters.                                                                                                    |
| Connection Type<br>Network Access<br>Connection Settings<br>IP Settings<br>Summary | Port Group Properties<br>Network Label:<br>VLAN ID (Optional):<br>Network Type:<br>Preview:<br>VM-ISCSI-PG<br>-Virtual Machine Port Group<br>svm-Iscsi-pg | VM-ISCSI.PG         None (0)         Use this port group for VMotion         Use this port group for Fault Tolerance logging         Use this port group for management traffic         IP (Default)         Physical Adapters         No adapters         Image: Comparison of the second second secon |
| Help                                                                               |                                                                                                    | < Back Next > Cancel                                                                                                    |

Figure 64 Assign Network Label

25. Assign an IP address and click **Next**.

| Add Network Wizard      |                                      |                                 |        |        |
|-------------------------|--------------------------------------|---------------------------------|--------|--------|
| VMkernel - IP Connectio | n Settings                           |                                 |        |        |
| Specity VMKernel IP se  | ungs                                 |                                 |        |        |
|                         |                                      |                                 |        |        |
| Connection Type         | Obtain IP settings automatically     |                                 |        |        |
| Connection Settings     | └ Use the following IP settings: ─── |                                 |        |        |
| IP Settings             | IP Address:                          | 10 , 90 , 123 , 123             |        |        |
| Summary                 | Subnet Mask:                         | 1000 1000 1000 (B               |        |        |
|                         | Vital and Default Catavasu           | 200 1 200 1 200 1 44            |        |        |
|                         | Wikemer Default Gateway:             | 10 . 10 . 177 . 1               | Edit   |        |
|                         |                                      |                                 |        |        |
|                         | Preview:                             |                                 |        |        |
|                         | -VMkernel Port                       | - Physical Adapters             |        |        |
|                         | VMkernel 👳 🔶                         | <ul> <li>No adapters</li> </ul> |        |        |
|                         | 10.50.123.123                        |                                 |        |        |
|                         | Virtual Machine Port Group           |                                 |        |        |
|                         | svin-iscsipg                         |                                 |        |        |
|                         |                                      |                                 |        |        |
|                         |                                      |                                 |        |        |
|                         |                                      |                                 |        |        |
|                         |                                      |                                 |        |        |
|                         |                                      |                                 |        |        |
|                         |                                      |                                 |        |        |
|                         | <u> </u>                             |                                 |        |        |
| Help                    |                                      | < Back                          | Next > | Cancel |
|                         |                                      |                                 |        |        |

Figure 65 Assign IP Connection Settings

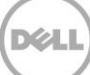

26. Click Finish to complete.

| 🛃 Add Network Wizard                                                  |                                                                                                    | . 🗆 🗙 |
|-----------------------------------------------------------------------|----------------------------------------------------------------------------------------------------|-------|
| Ready to Complete<br>Verify that all new and m                        | odified vSphere standard switches are configured appropriately.                                                                                |       |
| Connection Type<br>Network Access<br>€ Connection Settings<br>Summary | Host networking will include the following new and modified standard switches: Preview:  VMkernel Port VMkernel VMkernel VMkernel Svm-iscsi-pg |       |
| Help                                                                  | < Back Finish Can                                                                                                    | cel   |

Figure 66 Completed Network Configuration

The completed networking topology should look like the one shown in the screen shot here.

| Stan | dard Switch: vSwitch0                | Remove Properties               |
|------|--------------------------------------|---------------------------------|
|      | Virtual Machine Port Group           | Physical Adapters               |
| Ρ    | VDI-VLAN                             | 💁 🔶 🐨 vmnic1 10000 Full 🖓       |
| +    | 39 virtual machine(s)   VLAN ID: 112 | Le 🔛 vmnic0 10000 Full 🖓        |
| _    | Virtual Machine Port Group           |                                 |
| Ρ    | VM Network                           | <u>-</u> +                      |
| +    | 5 virtual machine(s)   VLAN ID: 177  |                                 |
| _    | - VMkernel Port                      |                                 |
| P    | VMotion                              | <u>-</u> +1                     |
|      | vmk2 : VLAN ID: 10                   |                                 |
| _    | VMkernel Port                        |                                 |
| P    | Management Network                   | <u>-</u> +1                     |
|      | vmk0 :   VLAN ID: 177                |                                 |
|      | fe80::e :3598                        |                                 |
|      |                                      |                                 |
| stan | dard Switch: vSwitchNutanix          | Remove Properties               |
| _    | Virtual Machine Port Group           | Physical Adapters               |
| μ    | svm-iscsi-pg                         | <ul> <li>No adapters</li> </ul> |
| +    | 1 virtual machine(s)                 |                                 |
| _    | VMkernel Port                        |                                 |
| μ    | vmk-svm-iscsi-pg                     |                                 |
|      | vmk1:                                |                                 |

Figure 67 Completed Networking Topology

## 4 Installing SQL Server

Create a virtual machine using the disk space and CPU settings recommended in the table here for hosting MSSQL Server and install the Windows Server 2012 R2 operating system.

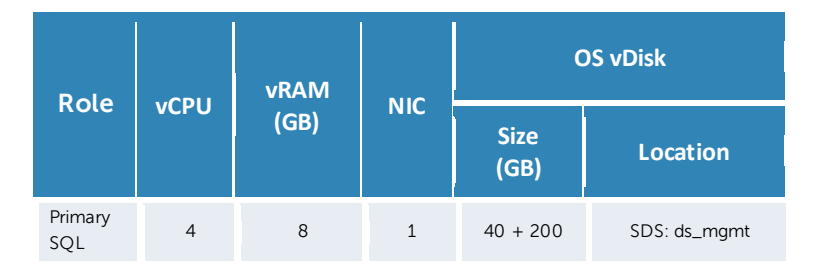

To install SQL Server:

- 1. From the SQL VM, access the SQL setup files (go to file share, copy locally, insert DVD, download, etc.)
- 2. Run Setup.exe, in the left pane, click Installation, and then select new stand-alone installation.
- 3. To continue earlier discovery operation, click OK.
- 4. On the Language selection page (if displayed), click Next.
- 5. On the **Product Key** page, type PID, and then click **Next**.
- 6. Accept license terms and click Next.
- 7. Enable setup to download and use update files and click Next.
- 8. Note any warnings or issues from the report and click Next.
- 9. Select SQL Server Feature Installation and click Next.
- 10. Database Engine Services, Management Tools (basic & completed), and SQL Client Connectivity SDK features must be installed. Other features can be installed as required. Click **Next** until you arrive at the instance configuration.
- 11. Specify "Default instance" and click Next. On the Disk Usage page, click Next again.
- 12. Change the SQL service accounts to the desired domain user accounts determined in the prerequisites. Make sure to specify the domain account and password. Click **Next** to continue.

| Server Configuration          | 1                                |                                                 |          |              |               |
|-------------------------------|----------------------------------|-------------------------------------------------|----------|--------------|---------------|
| Specify the service accounts  | s and collation configuration.   |                                                 |          |              |               |
| Setup Support Rules           | Service Accounts Collation       |                                                 |          |              |               |
| Setup Role                    |                                  |                                                 |          |              |               |
| Feature Selection             | Microsoft recommends that you us | e a separate account for each SQL Server servic | e.       |              |               |
| Installation Rules            | Service                          | Account Name                                    | Password | Startup Type | e             |
| Instance Configuration        | SQL Server Agent                 | NT Service\SQLSERVERAGENT                       |          | Manual       | ~             |
| Disk Space Requirements       | SQL Server Database Engine       | NT Service\SQLSERVERAGENT                       |          | Automatic    | $\overline{}$ |
| Server Configuration          | SQL Server Browser               | < <browse>&gt;</browse>                         |          | Disabled     | ~             |
| Database Engine Configuration |                                  |                                                 |          |              |               |

Figure 68 Server Configuration

- 13. Set to mixed mode authentication, specify a password for the SA account, and add domain user(s) or group(s) to be used for SQL administration.
- 14. On the **DataBase Engine Configuration** page, click the **Data Directories** tab. Change the database, log, and temp locations to the corresponding HDDs configured during the SQL VM creation. Unless you want to designate specific folders, the existing paths can be retained with only the drive letter being changed (for example "D:\Program Files\Microsoft SQL Server\MSSQL11.MSSQLSERVER\MSSQL\Data"). Click **Next**.

| Database Engine Config           | guration                           |                                                                        |
|----------------------------------|------------------------------------|------------------------------------------------------------------------|
| Specify Database Engine authen   | tication security mode, administra | ators and data directories.                                            |
|                                  |                                    |                                                                        |
| Setup Support Rules              | Server Configuration Data Dir      | rectories FILESTREAM                                                   |
| Setup Role                       |                                    |                                                                        |
| Feature Selection                | Data root directory:               | C:\Program Files\Microsoft SQL Server\                                 |
| Installation Rules               | System database directory:         | C:\Program Files\Microsoft SQL Server\MSSQL11.MSSQLSERVER\MSSQL\Data   |
| Instance Configuration           | User database directory:           | D:\Program Files\Microsoft SQL Server\MSSQL11.MSSQLSERVER\MSSQLData    |
| Disk Space Requirements          | oser ababase arrectory.            |                                                                        |
| Server Configuration             | User database log directory:       | E:\Program Files\Microsoft SQL Server\MSSQL11.MSSQLSERVER\MSSQL\Data   |
| Database Engine Configuration    | Temp DB directory:                 | F:\Program Files\Microsoft SQL Server\MSSQL11.MSSQLSERVER\MSSQL\Data   |
| Error Reporting                  |                                    |                                                                        |
| Installation Configuration Rules | Temp DB log directory:             | G:\Program Files\Microsoft SQL Server\MSSQL11.MSSQLSERVER\MSSQL\Data   |
| Ready to Install                 | Backup directory:                  | C:\Program Files\Microsoft SQL Server\MSSQL11.MSSQLSERVER\MSSQL\Backup |
| Installation Progress            |                                    |                                                                        |

Figure 69 Database Engine Configuration

15. Click **Next** on **Error Reporting** and **Next** again on **Installation Configuration Rules**. To begin installation, click **Install** and after completing the installation process, and then click **Close**.

## Installing VMware View Connection Server

5

Create a virtual machine using the below recommended memory and CPU settings for hosting View Connection Server and install Windows Server 2012 R2 operating system.

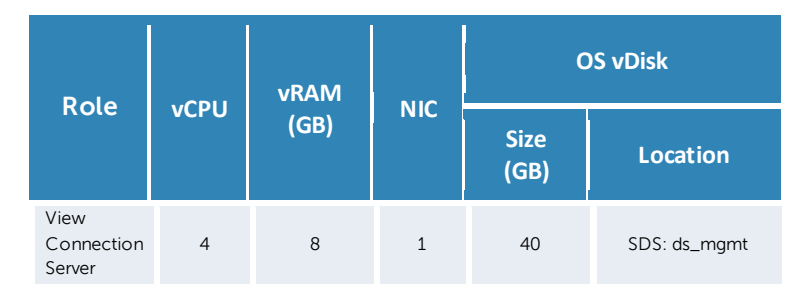

# 1. Double-click **VMware-viewconnectionserver-x86\_64-6.0.0-xxxxxx.exe** to start the installer. The installation wizard is displayed.

| Name *                                                        | Date modified    | Туре        | Size       |  |
|---------------------------------------------------------------|------------------|-------------|------------|--|
| 🐝 VMware-Horizon-View-Client-x86_64-3.0.0-1781356             | 19/06/2014 16:45 | Application | 40,167 KB  |  |
| 🚯 VMware-Horizon-View-Client-x86-3.0.0-1781356                | 19/06/2014 14:16 | Application | 36,908 KB  |  |
| 🐻 VMware-viewagent-direct-connection-6.0.0-1782638            | 19/06/2014 14:15 | Application | 12,625 KB  |  |
| 🚯 VMware-viewagent-direct-connection-x86_64-6.0.0-1782638 (1) | 19/06/2014 14:15 | Application | 14,590 KB  |  |
| 🐻 VMware-viewagent-x86_64-6.0.0-1782785                       | 19/06/2014 14:21 | Application | 132,755 KB |  |
| 🚯 VMware-viewcomposer-6.0.0-1781257                           | 19/06/2014 14:15 | Application | 30,472 KB  |  |
| 🚯 VMware-viewconnectionserver-x86_64-6.0.0-1782638            | 19/06/2014 14:21 | Application | 159,964 KB |  |

Figure 70 VMware Horizon View Connection Server Installer

2. On the Welcome page, click **Next**.

| 📸 YMware Horizon View Conn                   | ection Server                                                                                                    | x |
|----------------------------------------------|----------------------------------------------------------------------------------------------------|---|
|                                              | Welcome to the Installation Wizard for<br>VMware Horizon View Connection Server                                                                                                    |   |
|                                              | The installation wizard will install VMware Horizon View<br>Connection Server on your computer. To continue, click Next.                                                                                                    |   |
| VMware Horizon™<br>View Connection<br>Server | Copyright (c) 1998-2014 VMware, Inc. All rights reserved. This<br>product is protected by U.S. and international copyright and<br>intellectual property laws. VMware products are covered by<br>one or more patents listed at<br>http://www.vmware.com/go/patents. | 5 |
| Product version: 6.0.0-1782638 :             | x64 < <u>B</u> ack <u>Next</u> > Cancel                                                                                                    |   |

Figure 71 VMware Horizon View Connection Server Welcome Page

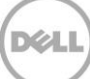

3. Read and accept the VMware license agreement, and then click **Next**.

| VMware Horizon View Connection Server                                                                                                    | × |
|----------------------------------------------------------------------------------------------------|---|
| License Agreement Please read the following license agreement carefully.                                                                                                    | 6 |
| VMWARE, INC.<br>BETA LICENSE AGREEMENT                                                                                                    |   |
| Note: BY CLICKING "I AGREE," ACCESSING, DOWNLOADING, INSTALLING,<br>UPLOADING, COPYING OR USING THE BETA SOFTWARE, YOU CONCLUDE<br>AND AGREE TO THIS BETA LICENSE AGREEMENT ("AGREEMENT") IN A<br>LEGALLY BINDING MANNER WITH VMWARE, INC., 3401 HILLVIEW AVENUE,<br>PALO ALTO, CA 94304, USA ("VMware"). IF YOU HAVE SPECIFIED IN<br>CONNECTION WITH THE REGISTRATION PROCESS FOR THIS SOFTWARE<br>BETA TEST PROGRAM THAT YOU ARE ACTING ON BEHALF OF A COMPANY<br>OR OTHER ORGANIZATION, YOU REPRESENT THAT YOU ARE AUTHORIZED | T |
| $\odot$ I accept the terms in the license agreement<br>$\bigcirc$ I do not accept the terms in the license agreement                                                                                                    |   |
| < Back Next > Cancel                                                                                                    |   |

D¢LI

Figure 72 License Agreement

4. By default, the path of the folder where **VMware View Connection Server** is installed is displayed. To change the location, click **Change**, and then type the new file folder path. Click **Next**.

| 🙀 YMware               | Horizon View Connection Server                                                                        | ×      |
|------------------------|----------------------------------------------------------------------------------------------------|--------|
| Destinati<br>Click Ne: | i <b>on Folder</b><br>xt to install to this folder, or click Change to install to a different folder. | B      |
|                        | Install VMware Horizon View Connection Server to:<br>C:\Program Files\VMware\VMware View\Server\      | Change |
|                        | < Back Next >                                                                                         | Cancel |

Figure 73 Specifying Destination Folder for Installation

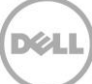

5. Select **View Standard Server** as the server installation type and click **Next**. Alternately, you can select the **Install HTML Access** check box to connect to desktop pools using HTML5 by using a Web browser. This configuration is not required for Dell XC720xd for Desktop Virtualization.

| 🚏 VMware Horizon View Connection Server                                                                                                    | ×        |
|----------------------------------------------------------------------------------------------------|----------|
| Installation Options<br>Select the type of View Connection Server instance you want to install.                                                                            | <b>P</b> |
| Select the type of View Connection Server instance you want to install.                                                                                                    |          |
| View Security Server  Perform a standard full install. This is used to install a standalone instance of View Connection Server or the first instance of a group of cervers |          |
| Connection berver of the first instance of a group of servers.                                                                                                    |          |
|                                                                                                    |          |
| < Back Next > Ca                                                                                                    | ncel     |

Figure 74 Other Installation Options

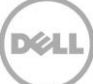

6. Type a password for the data recovery. This is used to recover the View Connection Server AD LDS (ADAM) database backups. Click **Next**.

| 🙀 ¥Mware Horizon ¥iew Connection S                                        | erver                                       | ×          |
|---------------------------------------------------------------------------|---------------------------------------------|------------|
| Data Recovery<br>Enter data recovery password details.                    |                                             | ₽          |
| This password protects data backups of ye require entry of this password. | our View Connection Server. Recovering a ba | ackup will |
| Enter data recovery password:                                             | •••••                                       | _          |
| Re-enter password:                                                        | ••••••                                      |            |
| Enter password reminder (optional):                                       | My Password Hint                            |            |
|                                                                           |                                             |            |
|                                                                           | < Back Next >                               | Lancel     |

Figure 75 Setting up Data Recovery Password

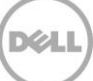

7. To configure Windows firewall to allow incoming TCP connections to the View Connection Server, click **Configure Windows Firewall automatically**, and then click **Next**.

| 🙀 VMware Horizon View Connection Server                                                                                                    | ×                |
|----------------------------------------------------------------------------------------------------|------------------|
| Firewall Configuration<br>Automatically configure the Windows Firewall to allow incoming TCP protocol<br>connections.                                                                                                    | ₽Ъ               |
| In order for View Connection Server to operate on a network, specific incoming TCP por<br>must be allowed through the local Windows Firewall service. The incoming TCP ports for<br>the Standard Server are 8009 (AJP13), 80 (HTTP), 443 (HTTPS), 4001 (JMS), 4100<br>(JMSIR), 4172 (PCoIP), 8472 (Inter-pod API), and 8443 (HTML Access). UDP packets of<br>port 4172 (PCoIP) are allowed through as well. | orts<br>or<br>on |
| Configure Windows Firewall automatically                                                                                                    |                  |
| Do not configure Windows Firewall                                                                                                    |                  |
|                                                                                                    |                  |
|                                                                                                    |                  |
|                                                                                                    |                  |
| < <u>B</u> ack <u>N</u> ext > Can                                                                                                    | icel             |

Figure 76 Firewall Configuration

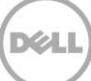

8. To authorize a domain group that will have management access to the View console, click **Authorize a specific domain user or domain group**.

| ×                                                          |  |  |  |  |
|------------------------------------------------------------|--|--|--|--|
|                                                            |  |  |  |  |
| Ò                                                          |  |  |  |  |
| nd                                                         |  |  |  |  |
| r.                                                         |  |  |  |  |
|                                                            |  |  |  |  |
|                                                            |  |  |  |  |
|                                                            |  |  |  |  |
|                                                            |  |  |  |  |
| (demains and users and idemains and area as a 1000 format) |  |  |  |  |
|                                                            |  |  |  |  |
|                                                            |  |  |  |  |
|                                                            |  |  |  |  |
|                                                            |  |  |  |  |

Figure 77 Setting up Initial View Administrators

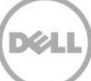

9. To not participate in the user-experience improvement program, clear the **Participate anonymously** in the user experience improvement program check box.

| 🙀 VMware Horizon View Connection Server                                                                                                    |                                                                                                    | ×        |
|----------------------------------------------------------------------------------------------------|----------------------------------------------------------------------------------------------------|----------|
| User Experience Improvement Program<br>Basic Customer Demographics                                                                                                    | _                                                                                                    | <b>P</b> |
| VMware is constantly trying to improve the user experience<br>help us in this effort by agreeing to send product usage sta<br>completely anonymous, and is restricted to product usage i<br>about it visit the VMware user experience improvement we<br>button. | e of our products. You can<br>atistics. This data is<br>metrics. For more details<br>b page by clicking the '' |          |
| Participate anonymously in the user experience improvement                                                                                                    | ovement program                                                                                                |          |
| Select your organization industry type:                                                                                                    |                                                                                                    | •        |
| Select location of your organization's headquarter:                                                                                                    |                                                                                                    | •        |
| Select approximate number of employees:                                                                                                    |                                                                                                    | •        |
|                                                                                                    |                                                                                                    |          |
| < Back                                                                                                    | Next > Can                                                                                                    | ncel     |

Figure 78 Participating in User Experience Improvement Programs

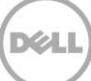

10. To start installation of the View Connection Server, click Install.

| 🐺 VMware Horizon View Connection Server                                                                    | ×      |
|----------------------------------------------------------------------------------------------------|--------|
| <b>Ready to Install the Program</b><br>The wizard is ready to begin installation.                          | R      |
| VMware Horizon View Connection Server will be installed in:<br>C:\Program Files\VMware\VMware View\Server\ |        |
| Click Install to begin the installation or Cancel to exit the wizard.                                      |        |
|                                                                                                    |        |
|                                                                                                    |        |
| < Back Install                                                                                             | Cancel |

Figure 79 Start Install of View Connection Server

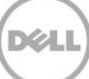

11. After the installation process is completed, clear the **Show Readme file** check box, and then click **Finish**.

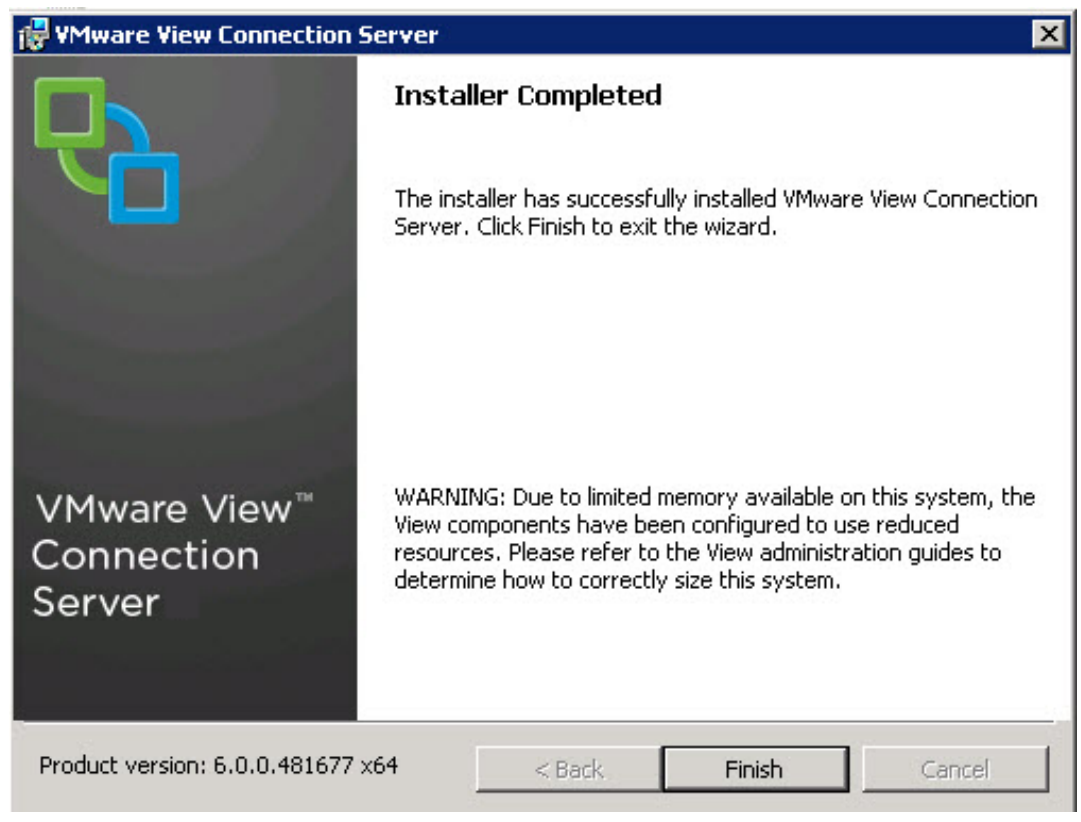

Figure 80 Finish Install of View Connection Server

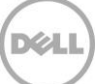

| <b>vm</b> ware <sup>.</sup>        |                                |  |
|------------------------------------|--------------------------------|--|
|                                    | VMware Horizon™                |  |
| User name:<br>Password:<br>Domain: | OSPREY ▼<br>Remember user name |  |
|                                    |                                |  |

Dél

12. The View Connection Server can now be managed by using the Vmware Horizon View Administrator Web site: <u>https://viewconnectionservername/admin</u>

Figure 81 Horizon View Webpage Login

#### Installing a VMware View Composer Instance

Create a virtual machine using the below recommended memory and CPU settings for hosting View Composer and install Windows Server 2012 R2 operating system.

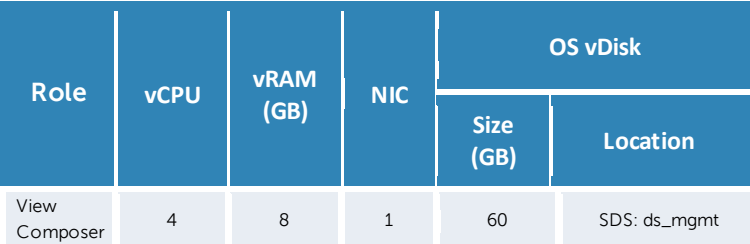

Before installing a composer, you must create a blank database (BD) on your SQL server. For this installation, a DB was created using all SQL default settings, and "SA" is specified as the owner.

Note: When installing View Composer as part of a VMware vCenter Appliance deployment, it must be installed on a standalone VM.

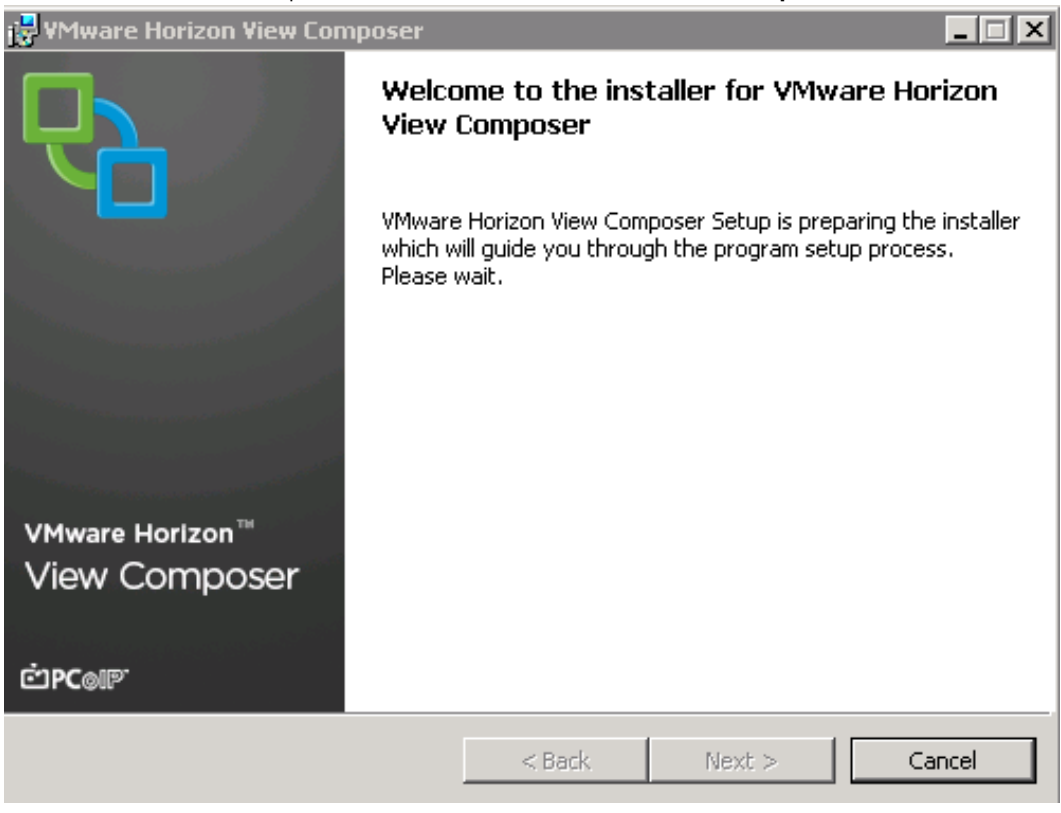

1. To start the installation process, double-click VMware-viewcomposer-6.0.0-xxxxxx.exe.

Figure 82 VMware Horizon View Composer Welcome Page

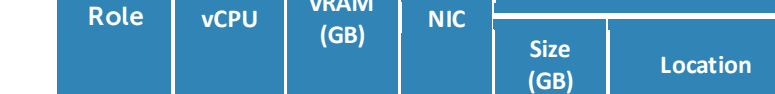

6

2. Read and accept the VMware license agreement, and then click Next.

| 🙀 YMware Horizon View Composer                                                                                                    |                                                                                                    |                                                                                                    | ×                                                                   |
|----------------------------------------------------------------------------------------------------|----------------------------------------------------------------------------------------------------|----------------------------------------------------------------------------------------------------|---------------------------------------------------------------------|
| License Agreement                                                                                                    | nent carefully.                                                                                                    |                                                                                                    | <b>P</b>                                                            |
|                                                                                                    |                                                                                                    |                                                                                                    |                                                                     |
| VMV<br>BETA LICE                                                                                                    | VARE, INC.<br>NSE AGREE                                                                                                    | MENT                                                                                                    |                                                                     |
| Note: BY CLICKING "I AGREE," ACCH<br>UPLOADING, COPYING OR USING TI<br>AND AGREE TO THIS BETA LICENS<br>LEGALLY BINDING MANNER WITH<br>PALO ALTO, CA 94304, USA ("VMwa<br>CONNECTION WITH THE REGISTRA<br>BETA TEST PROGRAM THAT YOU A<br>OR OTHER ORGANIZATION, YOU R | ESSING, DOWN<br>HE BETA SOFT<br>E AGREEMENT<br>VMWARE, INC<br>are"). IF YOU HA<br>TION PROCESS<br>ARE ACTING O<br>EPRESENT THA | LOADING, INSTA<br>WARE, YOU CON<br>("AGREEMENT")<br>3401 HILLVIEW<br>AVE SPECIFIED IN<br>5 FOR THIS SOFT<br>N BEHALF OF A (<br>AT YOU ARE AUT | ALLING,<br>ICLUDE<br>IN A<br>AVENUE,<br>WARE<br>COMPANY<br>THORIZED |
| $\odot$ I accept the terms in the license agreem                                                                                                    | nent                                                                                                    |                                                                                                    |                                                                     |
| $\bigcirc$ I do not accept the terms in the license                                                                                                    | agreement                                                                                                    |                                                                                                    |                                                                     |
| InstallShield                                                                                                    |                                                                                                    |                                                                                                    |                                                                     |
|                                                                                                    | < Back                                                                                                    | Next >                                                                                                    | Cancel                                                              |

Figure 83 VMware Horizon View Composer License Agreement

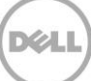

3. By default, the path of the folder where VMware View Composer is installed is displayed. To change the location, click **Change**, and then type the new foder path. Click **Next**.

| 🙀 ¥Mware                      | Horizon ¥iew Composer                                        |                                   |                       | ×      |
|-------------------------------|--------------------------------------------------------------|-----------------------------------|-----------------------|--------|
| <b>Destinati</b><br>Click Nex | <b>on Folder</b><br>kt to install to this folder, or clic    | k Change to install               | to a different folder | 6      |
|                               | Install VMware Horizon View (<br>C:\Program Files (x86)\VMwa | Composer to:<br>re\VMware View Co | mposer\               | Change |
| InstallShield -               |                                                              | < Back                            | Next >                | Cancel |

Figure 84 VMware Horizon View Composer Welcome Installation Folder

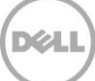

4. Type appropriate information about the database to which VMware Horizon View Composer is connected, and then click **Next**.

| 👹 ¥Mware Horizon ¥iew Composer                                                 |                         |         |               | ×               |
|--------------------------------------------------------------------------------|-------------------------|---------|---------------|-----------------|
| Database Information                                                           |                         |         |               |                 |
| Enter additional database configuration                                        | n information.          |         |               |                 |
| Enter the Data Source Name (DSN) for<br>up the DSN click the ODBC Setup buttor | the VMware Horizo<br>1. | on View | ) Composer da | atabase. To set |
|                                                                                |                         |         | ODBC D        | SN Setup        |
| Enter the username that you entered in                                         | n the ODBC Data S       | 5ource  | Administrator |                 |
| Enter the password for this database o                                         | onnection.              |         |               |                 |
|                                                                                |                         |         |               |                 |
|                                                                                |                         |         |               |                 |
| InstallShield                                                                  |                         |         |               |                 |
|                                                                                | < Back                  |         | Next >        | Cancel          |

Figure 85 Connecting VMware Horizon View Composer Welcome to a Database

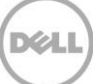

- 5. In the **SOAP Port** box, type the SOAP port to enable connection to the Composer, and click either:
  - Create default SSL certificate: To create a new, default, SSL certificate for connection purposes. Use an existing SSL certificate: To use an existing SSL certificate Click Next.

| 👘 VMware Horizo                       | on View Composer 🛛 🔀                                                                        |
|---------------------------------------|---------------------------------------------------------------------------------------------|
| YMware Horizo<br>Enter the conn       | ection information for the VMware Horizon View Composer.                                    |
| Specify the web<br><u>S</u> OAP Port: | access port and security settings for VMware Horizon View Composer.                         |
| SSL Certificate:                      | <ul> <li>Create default SSL certificate</li> <li>Use an existing SSL certificate</li> </ul> |
| InstallShield ———                     | < Back Next > Cancel                                                                        |

Figure 86 SOAP Port Settings

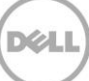

#### 6. Click Install.

7. After the installation is completed, click **Finish**.

| 圆                                           | VMware Horizon View Composer                                                                                                    |
|---------------------------------------------|----------------------------------------------------------------------------------------------------|
|                                             | Installer Completed<br>The installer has successfully installed VMware Horizon View<br>Composer. Click Finish to exit the wizard. |
| vmware Horizon™<br>View Composer<br>⊡Pc⊛II™ |                                                                                                    |

Figure 87 Successful Installation

8. To complete the View Composer installation, restart the server.

Note: Before restarting the server, make sure that it is not in use by you and any other individual.

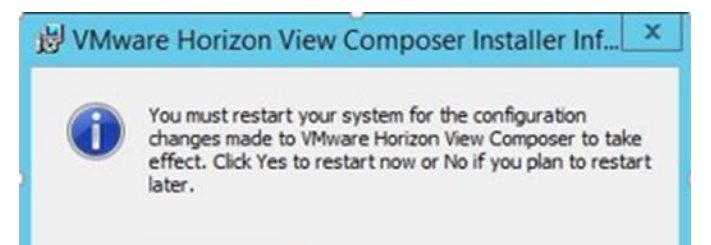

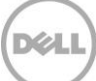

## Configuring a VMware View Connection Server

7

The events tab of the Dashboard requires a valid Database to be assigned. For this installation a blank database was created on a MS-SQL server called "ViewEvents" with "SA" as the owner.

1. After you log in to VMware Horizon View Administrator, the Dashboard page is displayed. To configure access to the Virtual Center, in the left pane, click **View Configuration**.

| VMware Horizon View A                                      | Administrator                                                   |                  |             | About                     | Help   Log      | out (administrator) |
|------------------------------------------------------------|-----------------------------------------------------------------|------------------|-------------|---------------------------|-----------------|---------------------|
| Updated 15/08/2014 10:48 🟾 🥭                               | Dashboard                                                       |                  |             |                           |                 |                     |
| Sessions 0<br>Problem vCenter VMs 0<br>Problem RDS Hosts 0 |                                                                 |                  |             |                           | Updated 15/08/: | 2014 10:48:18 🟾 🍣   |
| Events 🔶 0 🛕 0                                             | System Health                                                   |                  |             | Machine Status            |                 |                     |
| System Health 💼 🔲 💌 💿<br>24 1 1 0                          | <ul> <li>View components</li> <li>Connection Servers</li> </ul> |                  | *           | vCenter VMs               | RDS Hosts Ot    | hers                |
| Inventory                                                  | Event database                                                  |                  |             | ▶ 🚞 Preparing             |                 | 0                   |
|                                                            | ▶ ■ View Composer Serve                                         | ers              |             | ▶ 🗀 Problem Machines      | 5               | 0                   |
| Stanpoard<br>Catalog ■ Catalog                             | ▼ vSphere components<br>▶ ■ Datastores                          |                  | :           | ▶ 🗀 Prepared for use      |                 | 0                   |
| Desktop Pools                                              | <ul> <li>ESX hosts</li> <li>Center Servers</li> </ul>           |                  |             |                           |                 |                     |
| P ThinApps                                                 | ▼ Other components                                              |                  | -           |                           |                 |                     |
| Farms                                                      | Datastores                                                      |                  |             |                           |                 |                     |
| 🚰 Machines                                                 |                                                                 |                  |             |                           | <u> </u>        | = Low on free space |
| Monitoring                                                 | Datastore                                                       | vCenter Server   |             | Path                      | Capacity (GB)   | Free Space (GB)     |
| ▶ Policies                                                 | R720-IXT-DT-05-LOCAL                                            | fc-vc.osprey.com | /FluidCache | R720-IXT-DT-05-LOCA       | 1,088           | 862                 |
| ► View Configuration                                       | IXT-FC-08-LOCAL                                                 | fc-vc.osprey.com | /FluidCache | /IXT-FC-08-LOCAL          | 928             | 926                 |
|                                                            | IXT-FC-07-LOCAL                                                 | fc-vc.osprey.com | /FluidCache | /IXT-FC-07-LOCAL          | 928             | 926                 |
|                                                            |                                                                 |                  |             |                           |                 |                     |
| Jone                                                       |                                                                 |                  |             | 🔨 Local intranet   Protec | ted Mode: Off   | 🖓 🔹 🔍 75% 🔹         |

Figure 88 VMware View Connection Server Configuration

#### 2. Select the Server's menu option and select Add.

| VMware Horizon View A                          | Administrator                                            |
|------------------------------------------------|----------------------------------------------------------|
| Updated 11/12/2014 9:54 AM 😂                   | Servers                                                  |
| Sessions 1<br>Problem vCenter VMs 0            | vCenter Servers Security Servers Connection Servers      |
| Problem RDS Hosts 11<br>Events $0$ $\Lambda$ 0 | Add Edit Remove Disable Provisioning Enable Provisioning |
| System Health 📕 📕 🗐<br>13 2 0 0                | vCenter Server                                           |
| Inventory                                      | 2 🕼 10.50.177.52(OSPREY\administrator)                   |
| 🖓 Dashboard                                    |                                                          |
| ⇔ Users and Groups ► Catalog                   |                                                          |
| ▼ Resources                                    |                                                          |
| 🙀 Farms 🔂 Machines                             |                                                          |
| Persistent Disks                               |                                                          |
| ► Policies                                     |                                                          |
| ▼ View Configuration<br>Servers                |                                                          |
| Product Licensing and Usage                    |                                                          |
| Registered Machines                            |                                                          |
| Administrators<br>ThinApp Configuration        |                                                          |
| Event Configuration                            |                                                          |

Figure 89 Add vCenter Servers

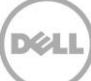

3. On the **Add vCenter Server—vCenter Server Information** page, type appropriate data in the boxes, and then click **Next**.

| d vCenter Server                              | vCenter Server Information                                    |                                                                                                    |
|-----------------------------------------------|---------------------------------------------------------------|----------------------------------------------------------------------------------------------------|
| °C Information                                | vCenter Server Settings                                       | vCenter Server Settings                                                                                         |
| View Composer<br>Storage<br>Ready to Complete | Server address:                                               | Before you add vCenter Server to<br>View, install a valid SSL certificate                                       |
|                                               | User name:                                                    | signed by a trusted CA. In a test<br>environment, you can use the                                               |
|                                               | Password:                                                     | installed with vCenter Server, but                                                                              |
|                                               | Description:                                                  | you must accept the certificate thumbprint.                                                                     |
|                                               | Port: 443                                                     | Provide the vCenter Server FQDN or<br>IP address, user name, and<br>password.                                   |
|                                               | Advanced Settings                                             | Concurrent Operations Limits                                                                                    |
|                                               | Specify the concurrent operation limits.                      | Max concurrent vCenter provisioning<br>operations: the maximum number of                                        |
|                                               | Max concurrent vCenter 20 20                                  | concurrent VM cloning and deletion<br>operations on this vCenter server                                         |
|                                               | Max concurrent power 50                                       | (full clones).                                                                                                  |
|                                               | Max concurrent View<br>Composer maintenance 12<br>operations: | the maximum number of concurrent<br>VM power-on, power-off, reset, and<br>configuration operations (full clones |
|                                               | Max concurrent View<br>Composer provisioning<br>operations:   | Max concurrent View Composer<br>maintenance operations: the<br>maximum number of concurrent View                |

Figure 90 vCenter Server Information

Note: It is important to use the FQDN of the vCenter server.

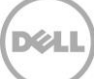

4. If using a View Composer, on the **Add vCenter Server–View Composer** page, type or select appropriate information for installing the Composer. Click **Standalone View Composer Server** because a vCenter Appliance was used to manage the ESXi hosts and View desktop farm (Use the FQDN name of the server you have installed composer on).

| Add vCenter Server                                    |                                                                                                    |                                                                                                    |
|-------------------------------------------------------|----------------------------------------------------------------------------------------------------|----------------------------------------------------------------------------------------------------|
| Add vCenter Server                                    | View Composer                                                                                                    | <b>_</b>                                                                                                    |
| VC Information                                        | View Composer Settings                                                                                                    | View Composer Settings                                                                                                    |
| View Composer Domains<br>Storage<br>Ready to Complete | <ul> <li>Do not use View Composer</li> <li>View Composer co-installed with vCenter Server</li> <li>Choose this if View Composer is installed on the same server as vCenter</li> <li>Port: 19443</li> <li>Standalone View Composer Server</li> <li>Choose this if View Composer is installed on a separate server from vCenter</li> <li>Server address:</li> <li>User name:</li> <li>Password:</li> <li>Port: 18443</li> </ul> | View Composer can be installed<br>on the vCenter Server host or a<br>standalone host.<br>Before you add View Composer to<br>View, install a valid SSL certificate<br>signed by a trusted CA. In a test<br>environment, you can use the<br>default, self-signed certificate<br>that is installed with View<br>Composer, but you must accept<br>the certificate thumbprint. |
|                                                       |                                                                                                    | < Back Next > Cancel                                                                                                    |

Figure 91 View Composer Settings

For more information about composer configuration and installation, see the earlier section for this guide.

5. Click **Add** and enter the AD Domain name that any linked clone dekstops will reside in and a domain user with domain administrator rights.
| dd vCenter Server                                                      | View Composer Doma   | ins                   |                                       |                                                                                                    |
|------------------------------------------------------------------------|----------------------|-----------------------|---------------------------------------|----------------------------------------------------------------------------------------------------|
| VC Information                                                         | View Composer Dom    | ains                  |                                       | View Composer Domains                                                                                               |
| View Composer<br>View Composer Domains<br>Storage<br>Ready to Complete | Add Edit             | Remove                |                                       | View Composer adds computer<br>accounts for linked-clone                                                            |
|                                                                        | Domain<br>OSPREY.COM | User<br>Administrator | Desktop Pool                          | configured here. The View<br>Composer user accounts for the<br>domains must have Create<br>Computer Objects, Delete |
|                                                                        | Add Domain           |                       |                                       | Computer Objects, and Write A<br>Properties permissions in the<br>domains.                                          |
|                                                                        | Full domain r        | name:                 | · · · · · · · · · · · · · · · · · · · | desktop pool, you select a<br>domain from this list to store the<br>computer accounts.                              |
|                                                                        | Password:            |                       |                                       |                                                                                                    |
|                                                                        |                      |                       | OK Cancel                             |                                                                                                    |
|                                                                        |                      |                       |                                       |                                                                                                    |
|                                                                        |                      |                       |                                       |                                                                                                    |

Figure 92 View Composer Domains

6. Select Storage options, if available, and then click Next.

| Add vCenter Server                                |                                               |                                        |                                                                                                    |
|---------------------------------------------------|-----------------------------------------------|----------------------------------------|----------------------------------------------------------------------------------------------------|
| Add vCenter Server                                | Storage                                       |                                        |                                                                                                    |
| VC Information                                    | Storage Settings                              |                                        | Storage Settings                                                                                                    |
| View Composer<br>View Composer Domains<br>Storage | A View Storage Accelerator is unavai required | lable because vSphere 5.0 or higher is | ESXi hosts can be configured to<br>cache virtual machine disk data,<br>which improves performance                                                       |
| Ready to Complete                                 | Reclaim VM disk space                         |                                        | during I/O storms such as when<br>many machines power on and run                                                                                        |
|                                                   | Enable View Storage Accelerator               |                                        | anti-virus scans at once. Hosts                                                                                                    |
|                                                   | Default host cache size: 1024                 | MB                                     | cache instead of reading the OS                                                                                                    |
|                                                   | Cache must be between 100 MB an               | d 2048 MB                              | from disk.                                                                                                    |
|                                                   | Hosts                                         |                                        | <ul> <li>By reducing IOPS during boot<br/>storms, View Storage Accelerator<br/>lowers the demand on the</li> <li>storage array and uses less</li> </ul> |
|                                                   | Edit cache size                               |                                        | storage I/O bandwidth.                                                                                                    |
|                                                   | Host                                          | Cacho Sizo                             | Disk Space Reclamation                                                                                                    |
|                                                   | Hose                                          | Cattle Size                            | With vSphere 5.x, virtual<br>machines can be configured to                                                                                              |
|                                                   |                                               |                                        | use a space efficient disk format                                                                                                    |
|                                                   |                                               |                                        | unused disk space (such as                                                                                                    |
|                                                   |                                               |                                        | deleted files). This option reclaims                                                                                                    |
|                                                   |                                               |                                        | machine. The operation is                                                                                                    |
|                                                   |                                               |                                        | initiated when an estimate of                                                                                                    |
|                                                   |                                               |                                        | specified threshold.                                                                                                    |
|                                                   |                                               |                                        |                                                                                                    |
|                                                   |                                               |                                        | < Back Next > Cancel                                                                                                    |

Figure 93 Storage Options

7. Click **Finish** to complete the Wizard.

| dd vCenter Server                                 | Storage                              |                                    |                                                                                                    |
|---------------------------------------------------|--------------------------------------|------------------------------------|----------------------------------------------------------------------------------------------------|
| VC Information                                    | Storage Settings                     |                                    | Storage Settings                                                                                                    |
| View Composer<br>View Composer Domains<br>Storage | View Storage Accelerator is unavaila | able because vSphere 5.0 or higher | is ESXi hosts can be configured to<br>cache virtual machine disk data,<br>which improves performance                                                                                                    |
| Ready to Complete                                 | Reclaim VM disk space                |                                    | during I/O storms such as when<br>many machines power on and run                                                                                                    |
|                                                   | Enable View Storage Accelerator      |                                    | anti-virus scans at once. Hosts                                                                                                    |
|                                                   | Default host cache size: 1024        | MB                                 | cache instead of reading the OS                                                                                                    |
|                                                   | Cache must be between 100 MB and     | 2048 MB                            | from disk.                                                                                                    |
|                                                   | Hosts Show all hosts                 |                                    | By reducing IOPS during boot<br>storms, View Storage Accelerator<br>lowers the demand on the<br>storage array and uses less                                                                                                    |
|                                                   | Edit cache size                      |                                    | storage I/O bandwidth.                                                                                                    |
|                                                   | Host                                 | Cache Size                         | With vSphere 5.x, virtual<br>machines can be configured to<br>use a space efficient disk format<br>that supports reclamation of<br>unused disk space (such as<br>deleted files). This option reclaims<br>unused disk space on each virtual<br>machine. The operation is<br>initiated when an estimate of<br>used disk space exceeds the<br>specified threshold. |

Figure 94 Complete Wizard

8. To provide your VMware View License, in the left pane, click **Product Licensing and Usage**, and then click **Edit License** in the working pane. Type your license key by following the on-screen instructions.

| VMware Horizon View A                                                    | administrator                  |                                  |         |   |
|--------------------------------------------------------------------------|--------------------------------|----------------------------------|---------|---|
| Updated 15/08/2014 10:48 🛛 🥹                                             | Licensing and Usage            |                                  |         |   |
| Sessions 0                                                               |                                |                                  |         | _ |
| Problem vCenter VMs 0                                                    | Licensing                      |                                  |         |   |
| Problem RDS Hosts 0<br>Events $	ilde{} 0 \land 0$<br>System Health 📕 🔲 💽 | Edit License                   |                                  |         |   |
| 24 1 1 0                                                                 | License expiration:            | Saturday, 1 August 2015 00:00:00 | BST     |   |
| T                                                                        | Desktop license:               | Enabled                          |         |   |
| Inventory                                                                | Application Remoting licenses  | Epobled                          |         |   |
| 🚱 Dashboard                                                              | Application Remoting license.  | Enableu                          |         |   |
| 👸 Users and Groups                                                       | View Composer license:         | Enabled                          |         |   |
| ▼ Catalog                                                                | Usage Model:                   | Concurrent User                  |         |   |
| Desktop Pools                                                            |                                |                                  |         |   |
| Application Pools                                                        |                                |                                  |         |   |
| ThinApps                                                                 | Usage                          |                                  |         |   |
| ▼ Resources                                                              | Reset Highest                  |                                  |         | 2 |
| Machines                                                                 |                                |                                  |         | · |
| Persistent Disks                                                         | Session Mode                   | Current                          | Highest |   |
| ▶ Monitoring                                                             | Total Remote                   | 0                                | 464     |   |
| ▶ Policies                                                               | Active - full virtual machines | 0                                | 0       |   |
| ▼ View Configuration                                                     | Active - linked clone          | 0                                | 464     |   |
| Servers                                                                  | Active - other machine sources | 0                                | 0       |   |
| Product Licensing and Usage                                              | Active - applications          | 0                                | 0       |   |

Figure 95 VMware View Administrator Licensing and Usage

9. In the left pane, click **Global Settings**, and then configure the global security settings as per your security policy requirements.

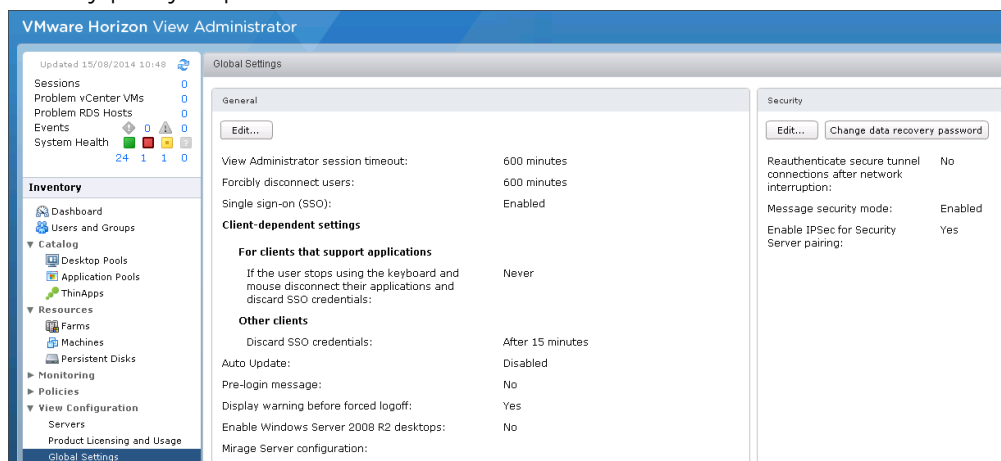

Figure 96 Global Settings

10. In the left pane, click the **Event Configuration** tab, and then click **Edit**. Make sure that you have created a View Event database on the vSphere SQL VM.

| VMware Horizon View A                                                                                                    | dministrator                                                                                                    |
|----------------------------------------------------------------------------------------------------|----------------------------------------------------------------------------------------------------|
| Updated 15/08/2014 10:48<br>Sessions 0<br>Problem vCenter VMs 0<br>Problem RDS Hosts 0<br>Events 0 4 0<br>System Health 1 1 0        | Event Configuration  Event Database Edit No database has been defined, events will not be recorded. Click 'Edit' to specify a database server. |
| 24 1 1 0                                                                                                    | Event Settings                                                                                                    |
| Inventory                                                                                                    | Event settings cannot be configured until a database server has been specified.                                                                |
| <ul> <li>☆ Dashboard</li> <li>☆ Users and Groups</li> <li>▼ Catalog</li> <li>☑ Desktop Pools</li> <li>☑ Application Pools</li> </ul> |                                                                                                    |

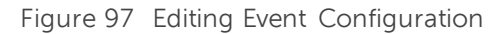

11. In the **Edit Event Database** dialog box, type or select appropriate information about the relevant database, and then click **OK** to complete the configuration process.

| Edit Event Database |                          |
|---------------------|--------------------------|
| Database server:    | FC-SQL                   |
| Database type:      | Microsoft SQL Server 🛛 🔻 |
| Port:               | 1433                     |
| Database name:      | viewevents               |
| User name:          | sa                       |
| Password:           | ****                     |
| Confirm password:   | ****                     |
| Table prefix:       |                          |
|                     | OK Cancel                |

Figure 98 Configuring Event Database

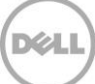

# Installing Remote Desktop Services Role on Windows Server 2012 R2

RDS hosts are server computers that have Windows Remote Desktop Services and View Agent installed. These servers host desktop sessions that users can access remotely. Within View, RDS desktop pools provide users with desktop sessions on RDS hosts. When you create an RDS desktop pool you must specify a farm. The RDS hosts in the farm provide the desktop sessions.

It is assumed you are familiar with installing Windows Server 2012. The screen shot here shows the last task in installation where you are prompted for a password. After you type credentials, the host is connected to the domain.

|   | Setting                | JS                                                                             |
|---|------------------------|--------------------------------------------------------------------------------|
|   | Type a password for th | e built-in administrator account that you can use to sign in to this computer. |
|   | User name              | Administrator                                                                  |
|   | Password               |                                                                                |
|   | Reenter password       |                                                                                |
|   |                        |                                                                                |
|   |                        |                                                                                |
|   |                        |                                                                                |
|   |                        |                                                                                |
|   |                        |                                                                                |
|   |                        |                                                                                |
|   |                        |                                                                                |
|   |                        |                                                                                |
| Ċ |                        | Finish                                                                         |

Figure 99 Logging in to Windows 2012 Server

1. Log in to the VM as a domain account with permissions to add the required roles. Start the Server Manager application. Click **Add roles and features** and click **Next**.

| Server M                                                                                        | anager • Dashboard • 🕲 I                                                           | Manage | Tools View Help          |   |
|-------------------------------------------------------------------------------------------------|------------------------------------------------------------------------------------|--------|--------------------------|---|
| Dashboard                                                                                       | WELCOME TO SERVER MANAGER                                                          |        |                          | < |
| <ul> <li>■ Local Server</li> <li>■ All Servers</li> <li>■ File and Storage Services </li> </ul> | QUICK START                                                                        |        |                          |   |
|                                                                                                 | WHAT'S NEW     3     Add other servers to manage       4     Create a server group |        |                          | = |
|                                                                                                 | LEARN MORE                                                                         |        | Hide                     |   |
|                                                                                                 | ROLES AND SERVER GROUPS<br>Roles: 1   Server groups: 1   Servers total: 1          |        |                          |   |
|                                                                                                 | File and Storage 1<br>Services 1                                                   |        |                          |   |
|                                                                                                 | Manageability     Manageability     Event                                          |        |                          |   |
|                                                                                                 | Performance 3 Services                                                             |        |                          |   |
|                                                                                                 | BPA results Performance                                                            |        |                          |   |
|                                                                                                 | BPA results                                                                        |        |                          |   |
|                                                                                                 | 9/15/2014 5/22 AM                                                                  |        | 5.22 AM                  | ~ |
|                                                                                                 |                                                                                    |        | ▲ 10 132 AM<br>8/15/2014 |   |

Figure 100 Configuring local server

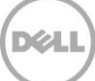

#### 2. Click Next.

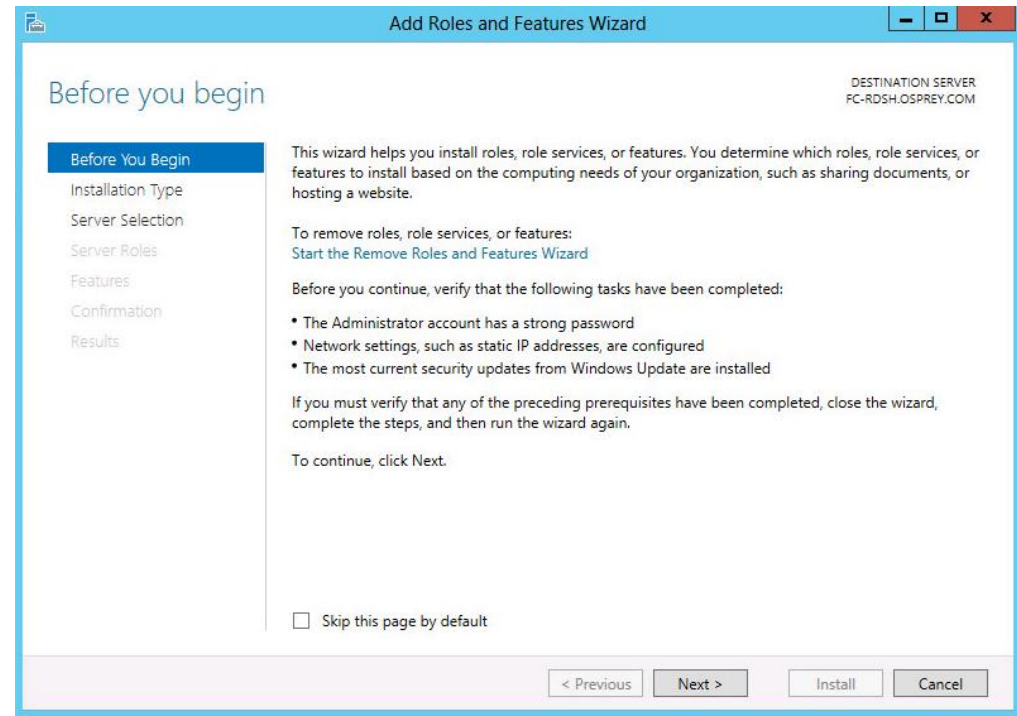

Figure 101 Roles and Features Wizard

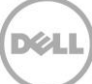

3. Click Remote Desktop Services installation selected, and then click Next.

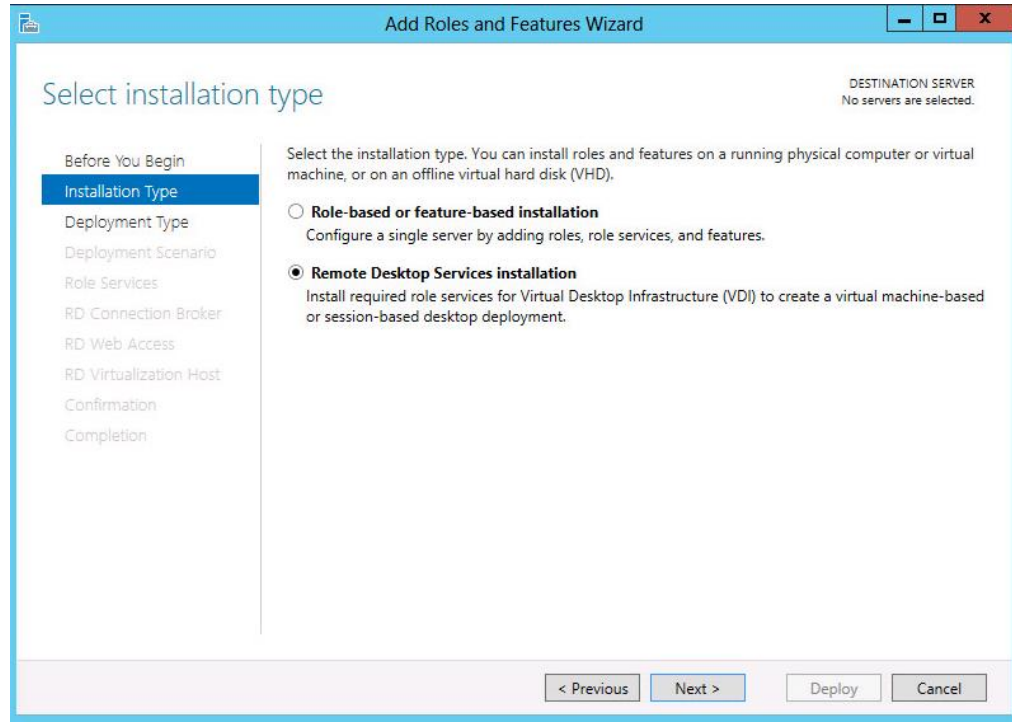

Figure 102 Remote Desktop Services installation

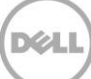

4. Click Standard Deployment and click Next.

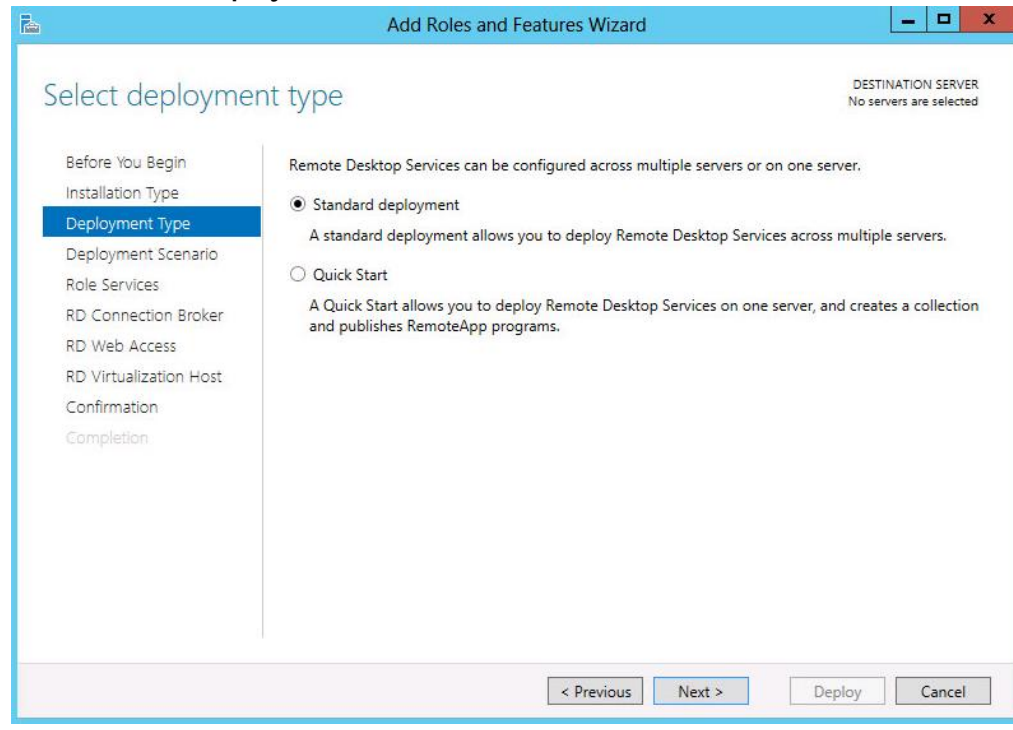

Figure 103 Standard Deployment

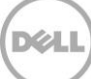

5. Because you have to install a session-based solution, click **Session-based desktop deployment**, and then click **Next**.

| <b>b</b>                               | Add Roles and Features Wizard                                                                                                    | _ <b>_</b> ×       | 5) |
|----------------------------------------|----------------------------------------------------------------------------------------------------|--------------------|----|
| Select deployme                        | nt scenario standa                                                                                                    | DESTINATION SERVER |    |
| Before You Begin<br>Installation Type  | programs, and session-based desktops.                                                                                                    | sktops, kemoteApp  |    |
| Deployment Type<br>Deployment Scenario | Virtual machine-based desktop deployment<br>Virtual machine-based desktop deployment allows users to connect to virtual de<br>that include published RemoteApp programs and virtual desktops. | esktop collections |    |
| RD Connection Broker                   | <ul> <li>Session-based desktop deployment</li> <li>Session-based desktop deployment allows users to connect to session collection</li> </ul>                                                  | ns that include    |    |
| RD Session Host                        | published RemoteApp programs and session-based desktops.                                                                                                    |                    |    |
| Completion                             |                                                                                                    |                    |    |
|                                        |                                                                                                    |                    |    |
|                                        |                                                                                                    |                    |    |
|                                        |                                                                                                    |                    |    |
|                                        | < Previous Next > Depl                                                                                                    | oy Cancel          | I  |

Figure 104 Session-Based Desktop Deployment

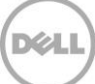

6. On the Review role Services page, click Next.

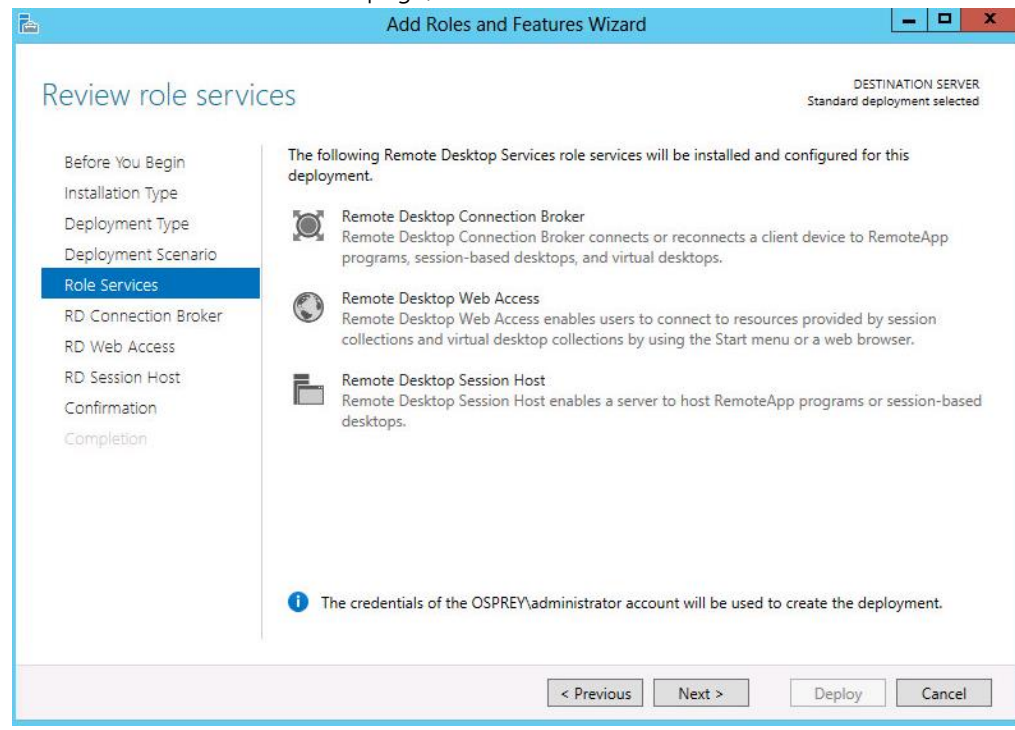

Figure 105 Review Role Services

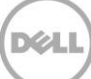

7. Click Next.

|                                                                                                    | Add Roles and Features Wizard                                                                                                    | . <mark>0</mark> ×         |
|----------------------------------------------------------------------------------------------------|----------------------------------------------------------------------------------------------------|----------------------------|
| Specify RD Con                                                                                          | ection Broker server DESTINAT<br>Standard deploym                                                                                                    | ION SERVER<br>ent selected |
| Before You Begin<br>Installation Type<br>Deployment Type<br>Deployment Scenario                         | Select the servers from the server pool on which to install the RD Connection Broker role server Pool Server Pool Computer                                                                                                    | vice.                      |
| Role Services<br>RD Connection Broker<br>RD Web Access<br>RD Session Host<br>Confirmation<br>Completion | Filter: <ul> <li>Name</li> <li>IP Address</li> <li>Operating</li> <li>FC-RDSH.OSPREY.COM</li> <li>10.50.176.28</li> <li> </li></ul> <ul> <li>OSPREY.COM (1)</li> </ul> <ul> <li>FC-RDSH</li> </ul> <ul> <li>FC-RDSH</li> </ul> <ul> <li>IP Address</li> <li>Operating</li> </ul> <ul> <li>FC-RDSH</li> </ul> <ul> <li>IP Address</li> <li>Operating</li> </ul> <ul> <li>IP Address</li> <li>Operating</li> </ul> <ul> <li>IP Address</li> <li>Operating</li> </ul> |                            |
|                                                                                                    | <                                                                                                    | Cancel                     |

Figure 106 RD Connection Server

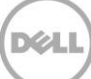

 For this deployment, all services are being deployed on a single RDSH host. These roles can be broken out across multiple servers as this is best practice in an Enterprise environment. Click Next. Under the Server Pool section, select the local host or a dedicated web access server, and then click Next.

| <b>a</b>                                                                                                    | Add Roles and Features Wizard                                                                                                    |                                                                                                    |
|----------------------------------------------------------------------------------------------------|----------------------------------------------------------------------------------------------------|----------------------------------------------------------------------------------------------------|
| Specify RD Web A<br>Before You Begin<br>Installation Type<br>Deployment Type<br>Deployment Scenario<br>Role Services<br>RD Connection Broker<br>RD Web Access<br>RD Session Host | Add Roles and Features Wizard ACCESS SETVET Select a server from the server pool on which to install 1 Install the RD Web Access role service on the RD Co Server Pool Filter: Name IP Address Operat FC-RDSH.OSPREY.COM 10.50.176.28 | DESTINATION SERVER<br>Standard deployment selected<br>the RD Web Access role service.<br>connection Broker server<br>Selected<br>Computer<br>• OSPREY.COM (1)<br>FC-RDSH |
| Confirmation<br>Completion                                                                                                    | FC-RDSH.OSPREY.COM     10.50.176.28       <     III       1 Computer(s) found                                                                                                    | I Computer(s) selected  Next > Deploy Cancel                                                                                                    |

Figure 107 RD Web Access Server

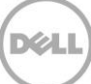

9. Select the session host from the available servers and click **Next**.

| <b>A</b>                                                                        | Add Roles and Features Wizard                                                                                                    |
|---------------------------------------------------------------------------------|----------------------------------------------------------------------------------------------------|
| Specify RD Sess                                                                 | ion Host servers Standard deployment selected                                                                                                    |
| Before You Begin<br>Installation Type<br>Deployment Type<br>Deployment Scenario | Select the servers from the server pool on which to install the RD Session Host role service. If more than one server is selected, the RD Session Host role service will be deployed on all of them.           Server Pool         Selected           Selected         Selected |
| Role Services<br>RD Connection Broker                                           | Filter: Computer  A OSPREY.COM (1)                                                                                                    |
| RD Web Access<br>RD Session Host                                                | FC-RDSH.OSPREY.COM 10.50.176.28                                                                                                    |
| Completion                                                                      |                                                                                                    |
|                                                                                 |                                                                                                    |
|                                                                                 | I Computer(s) found     1 Computer(s) selected                                                                                                    |
|                                                                                 | < Previous Next > Deploy Cancel                                                                                                    |

Figure 108 RD Session Host Server

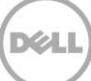

10. Select the **Restart the destination server automatically if required** check box, and then click **Next**.

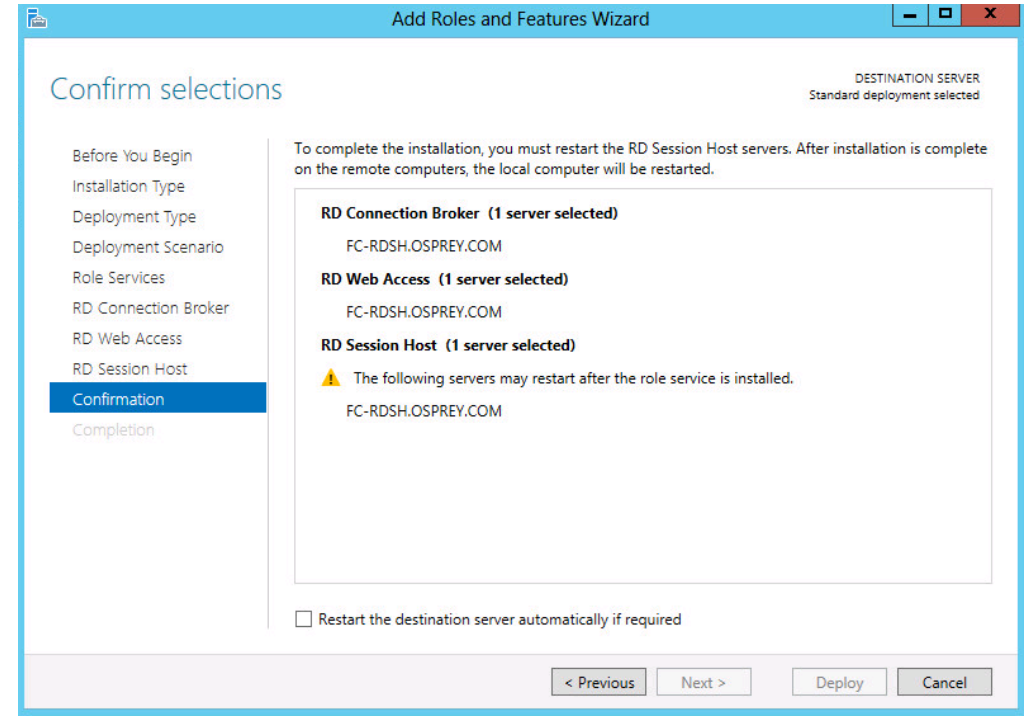

Figure 109 Confirm Selections

11. When the roles are installed and configured, the server is automatically restarted.

|                      | Add Roles and Fe                    | atures Wizard                        |                          | - 0          |
|----------------------|-------------------------------------|--------------------------------------|--------------------------|--------------|
| View progress        |                                     |                                      | DESTIN<br>Standard deplo | IATION SERVI |
|                      | The selected Remote Desktop Service | es role services are being installed | I.                       |              |
| Installation Type    | Server                              | Progress                             | Status                   |              |
| Deployment Type      | RD Connection Broker role service   | e                                    |                          |              |
| Deployment Scenario  | FC-RDSH.OSPREY.COM                  | Per                                  | nding                    |              |
| Role Services        |                                     |                                      |                          |              |
| RD Connection Broker | RD Web Access role service          |                                      |                          |              |
| RD Web Access        | FC-RDSH.OSPREY.COM                  | Per                                  | nding                    |              |
| RD Session Host      |                                     |                                      |                          |              |
| Confirmation         | RD Session Host role service        |                                      |                          |              |
| Completion           | FC-RDSH.OSPREY.COM                  | Per                                  | nding                    |              |
|                      |                                     |                                      |                          |              |
|                      |                                     |                                      |                          |              |
|                      |                                     |                                      |                          |              |
|                      |                                     |                                      |                          |              |
|                      |                                     |                                      |                          |              |
|                      |                                     |                                      |                          |              |
|                      |                                     |                                      |                          |              |
|                      |                                     | < Previous Next >                    | Deploy                   | Cancel       |

Figure 110 RDSH Role Install Progress

## Adding RDSH Servers to a VMWare View Farm

Farms simplify the task of managing RDSH hosts, RDS desktops, and applications in an enterprise. RDSH session host servers must be added to a Farm before they can be used by a desktop pool to provide RDS desktop sessions to end users.

1. To creare an RDS Farm in VMware Horizon View Administrator, click the **Resources** menu, click **Farms**, and then click **Add**.

| VMware Horizon View Administrator                                                                    |             |            |  |  |  |  |  |  |
|----------------------------------------------------------------------------------------------------|-------------|------------|--|--|--|--|--|--|
|                                                                                                    | Forme       |            |  |  |  |  |  |  |
| Cossions                                                                                             | Fallits     |            |  |  |  |  |  |  |
| Sessions 0<br>Problem vCenter VMs 0<br>Problem RDS Hosts 12<br>Events 0 1 0<br>System Health 1 2 0 0 | Add Edit De | ete        |  |  |  |  |  |  |
|                                                                                                    | Filter 👻    | Find Clear |  |  |  |  |  |  |
|                                                                                                    | ID          | RDS Hosts  |  |  |  |  |  |  |
| Inventory                                                                                            |             |            |  |  |  |  |  |  |
| 🖓 Dashboard                                                                                          |             |            |  |  |  |  |  |  |
| 👸 Users and Groups                                                                                   |             |            |  |  |  |  |  |  |
| ▶ Catalog                                                                                            |             |            |  |  |  |  |  |  |
| ▼ Resources                                                                                          |             |            |  |  |  |  |  |  |
| Machines                                                                                             |             |            |  |  |  |  |  |  |
| Persistent Disks                                                                                     |             |            |  |  |  |  |  |  |
| ▶ Monitoring                                                                                         |             |            |  |  |  |  |  |  |
| ▶ Policies                                                                                           |             |            |  |  |  |  |  |  |
| View Configuration                                                                                   |             |            |  |  |  |  |  |  |

Figure 111 Add a Farm

9

| Add Farm                    |                                               |                   |               |
|-----------------------------|-----------------------------------------------|-------------------|---------------|
| Identification and Settings | Identification and Settings                   |                   |               |
| Select RDS Hosts            | General                                       |                   |               |
| Ready to Complete           | ID:                                           | RDSH-Farm         |               |
|                             | Description:                                  | Test Farm         |               |
|                             |                                               |                   |               |
|                             |                                               |                   |               |
|                             |                                               |                   |               |
|                             | Access group:                                 | DomainUsers 🛛 🔻   |               |
|                             | Farm Settings                                 |                   |               |
|                             | Default display protocol:                     | PCoIP 🛛 🔻 🔇       |               |
|                             | Allow users to choose protocol:               | Yes   🔻           |               |
|                             | Empty session timeout<br>(applications only): | After 🔻 1 Minutes | ?             |
|                             | When timeout occurs:                          | Disconnect   🔻    |               |
|                             | Log off disconnected sessions:                | Never 🛛 🔻         |               |
|                             | Mirage Settings                               |                   |               |
|                             | 🗌 Override global Mirage settir               | ngs               |               |
|                             | Mirage Server<br>configuration:               |                   | 3             |
|                             |                                               |                   | Next > Cancel |

Figure 112 Farm Description

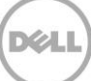

| 3. | Select | the | RDS | host | servers | to | be | included | in | the | Farm | and | click | Next |  |
|----|--------|-----|-----|------|---------|----|----|----------|----|-----|------|-----|-------|------|--|
|    |        |     |     |      |         |    |    |          |    |     |      |     |       |      |  |

| dentification and Settings | Select RDS Hosts                     |              |     |                   |  |  |  |  |
|----------------------------|--------------------------------------|--------------|-----|-------------------|--|--|--|--|
| Select RDS Hosts           | Select RDS hosts to add to the farm. |              |     |                   |  |  |  |  |
| Ready to Complete          | DNS Name                             | Status       |     |                   |  |  |  |  |
|                            | rdsh-nut-9.osprey.com                | Windows Serv | 18  | Agent unreachable |  |  |  |  |
|                            | rdsh-nut-12.osprey.com               | Windows Serv | 18  | Agent unreachable |  |  |  |  |
|                            | rdsh-nut-2.osprey.com                | Windows Serv | 18  | Agent unreachable |  |  |  |  |
|                            | rdsh-nutanix-1.osprey.com            | Windows Serv | 150 | Agent unreachable |  |  |  |  |
|                            | rdsh-nut-3.osprey.com                | Windows Serv | 18  | Agent unreachable |  |  |  |  |
|                            | rdsh-nut-8.osprey.com                | Windows Serv | 18  | Agent unreachable |  |  |  |  |
|                            | rdsh-nut-4.osprey.com                | Windows Serv | 18  | Agent unreachable |  |  |  |  |
|                            | rdsh-nut-11.osprey.com               | Windows Serv | 18  | Agent unreachable |  |  |  |  |
|                            | rdsh-nut-6.osprey.com                | Windows Serv | 18  | Agent unreachable |  |  |  |  |
|                            | rdsh-nut-10.osprey.com               | Windows Serv | 18  | Agent unreachable |  |  |  |  |
|                            | rdsh-nut-5.osprey.com                | Windows Serv | 18  | Agent unreachable |  |  |  |  |
|                            | rdsh-nut-7.osprey.com                | Windows Serv | 18  | Agent unreachable |  |  |  |  |
|                            | rdsh-nut-1.osprey.com                | Windows Serv | 18  | Agent unreachable |  |  |  |  |
|                            |                                      |              |     |                   |  |  |  |  |
|                            |                                      |              |     |                   |  |  |  |  |
|                            |                                      |              |     |                   |  |  |  |  |
|                            |                                      |              |     |                   |  |  |  |  |
|                            |                                      |              |     |                   |  |  |  |  |
|                            |                                      |              |     |                   |  |  |  |  |
|                            |                                      |              |     |                   |  |  |  |  |

Figure 113 Select RDS Hosts

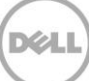

4. Review the settings and click **Finish**.

| Addram                      | Ready to Complete                             |               |                      |  |  |  |  |
|-----------------------------|-----------------------------------------------|---------------|----------------------|--|--|--|--|
| Identification and Settings | Ready to Complete                             |               |                      |  |  |  |  |
| Select RDS Hosts            | ID:                                           | ID: RDSH-Farm |                      |  |  |  |  |
| Ready to Complete           | Description:                                  | Test Farm     |                      |  |  |  |  |
|                             | Access Group:                                 | DomainUsers   |                      |  |  |  |  |
|                             | Default display protocol:                     | PCoIP         |                      |  |  |  |  |
|                             | Allow users to choose<br>protocol:            | Yes           |                      |  |  |  |  |
|                             | Empty session timeout<br>(applications only): | 1 minute      |                      |  |  |  |  |
|                             | When timeout occurs:                          | Disconnect    |                      |  |  |  |  |
|                             | Log off disconnected<br>sessions:             | Never         |                      |  |  |  |  |
|                             | Number of RDS hosts in the farm:              | 2             |                      |  |  |  |  |
|                             | Override global Mirage<br>settings:           | No            |                      |  |  |  |  |
|                             | Mirage Server<br>configuration:               |               |                      |  |  |  |  |
|                             |                                               |               |                      |  |  |  |  |
|                             |                                               |               | < Back Finish Cancel |  |  |  |  |

Figure 114 RDS Farm Settings Summary

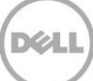

5. The newly created Farm will show up in the list of RDS Farms and should be enabled automatically.

| VMware Horizon View A                                                                             | Administrator                              |           |                 |                   | About   Help   Logou      | ıt (ospreyabreedy |  |  |  |
|---------------------------------------------------------------------------------------------------|--------------------------------------------|-----------|-----------------|-------------------|---------------------------|-------------------|--|--|--|
| Updated 10/23/2014 11:50 AM 🛛 🍣                                                                   | Farms                                      |           |                 |                   |                           |                   |  |  |  |
| Sessions         0           Problem vCenter VMs         0           Problem RDS Hosts         12 | Add Edit Delete Vore Commands Access Group |           |                 |                   |                           |                   |  |  |  |
| System Health                                                                                     | Filter 👻                                   | Find      | Clear Access Gr | oup: All 🗸 🗸      |                           | <b>B 2</b>        |  |  |  |
|                                                                                                   | ID                                         | RDS Hosts | Desktop Pool    | Application Pools | Max number of connections | Enabled           |  |  |  |
| Inventory                                                                                         | RDSH-Farm                                  | 2         |                 | 0                 | 36                        | ✓                 |  |  |  |
| 🚱 Dashboard                                                                                       |                                            |           |                 |                   |                           |                   |  |  |  |
| 🛗 Users and Groups                                                                                |                                            |           |                 |                   |                           |                   |  |  |  |
| ▶ Catalog                                                                                         |                                            |           |                 |                   |                           |                   |  |  |  |
| ▼ Resources                                                                                       |                                            |           |                 |                   |                           |                   |  |  |  |
| Farms                                                                                             |                                            |           |                 |                   |                           |                   |  |  |  |
| Machines                                                                                          |                                            |           |                 |                   |                           |                   |  |  |  |
| Monitoring                                                                                        |                                            |           |                 |                   |                           |                   |  |  |  |
| Policies                                                                                          |                                            |           |                 |                   |                           |                   |  |  |  |
| View Configuration                                                                                |                                            |           |                 |                   |                           |                   |  |  |  |

### Figure 115 RDS Farm

Note: For users to connect to an RDS desktop session, an RDS Desktop Pool must be created using VMware Horizon View Administrator and an RDS Farm must be specified during the pool creation process.

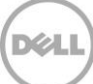

## 10 Deploying Virtual Desktop Master Image

### 10.1 Creating Template VM

Suggested on the basis of user types used by Dell.

**NOTE**: Solution is provided on the basis of using full clones for persistence (Standard provisioning) and recommended disk format is VMDK. Ensure Master image is placed in the same container as the Desktop pool for faster deployment

Provision a Gold image by doing the following:

Machine Creation Services - Master Image

- 1. Create Base VM (specify Disk size, Network, Memory, and so on)
- 2. Install Windows 8.1.
- 3. Add VM to the Domain.
- 4. Activate Windows 8.1.
- 5. Install VMWare Tools.
- 6. Install the VMware View 6.0.0 agent using the 32bit or 64bit versions as required.
- 7. Install any required application software including antivirus software and activate if required.
- 8. Optimize Windows 8.1 using VMWare Optimization best practices.
- 9. When all optimization tasks have been completed, open an administrator command prompt and type ipconfig /release to release the IP address and shut down the VM.
- 10. If a pool of full virtual machine clones is being created; in the vSphere Client, right-click the VM and select **Template**, and then click **Convert to Template**. A VM must be in template form in order for VMware View to use the VM to create a pool of full clone desktops.

### 10.2 Optimizing Desktop OS

Ensure you use the VMWare desktop optimization script which can be downloaded from the VMWare website which can be used to optimize desktop settings for a VDI environment including disabling unnecessary services.

#### Windows 8.x Optimization

A new feature in Win 8.1 is Automatic Windows Maintenance, which is a feature of the dism tool that checks the system and application for update compatibility and file integrity. By default, the system scheduled task runs at 1 a.m. everyday, or any time after 10 min of idle time. When the system is functioning, the tiworker.exe process consumes 100 percent CPU on any recently booted desktop VMs, possibly overloading servers.

- The administrator accounts cannot change the services because the services (idle time check and automatic check) run as a SYSTEM. You must get SYSTEM rights to disable services.
- You can still run the checks manually even if the services are disabled. You must have psexec.exe (sysinternals) on the Master Image VM to fix this issue.
- The following are the three scheduled tasks that must be disabled on your desktop template.
  - o psexec \\SERVERNAME -s schtasks /change /tn
  - "\Microsoft\Windows\TaskScheduler\Maintenance Configurator" /DISABLE o psexec \\SERVERNAME -s schtasks /change /tn
    - "\Microsoft\Windows\TaskScheduler\Idle Maintenance" /DISABLE
  - o psexec \\SERVERNAME -s schtasks /change /tn
    "\Microsoft\Windows\TaskScheduler\Regular Maintenance" /DISABLE
- Turn off the Master Image and take a snapshot for reference.

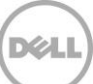